Full circle

 Az UBUNTU LINUX KÖZÖSSÉG FÜGGETLEN MAGAZINJA

 2009. szeptember – 29. szám

IMPACT

# TOP 5 FIZIKAI JÁTÉKOK

DANE!

A Full Circle magazin nem azonosítandó a Canonical Ltd-vel!

Rolls

HIT

STAR

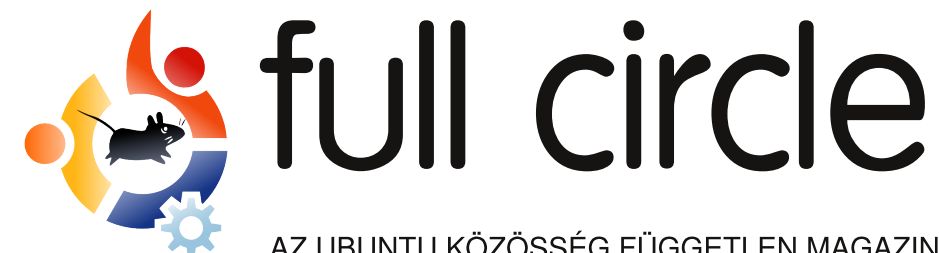

AZ UBUNTU KÖZÖSSÉG FÜGGETLEN MAGAZINJA

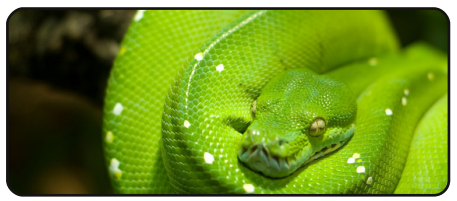

Programozzunk Pythonban – 3. rész 07

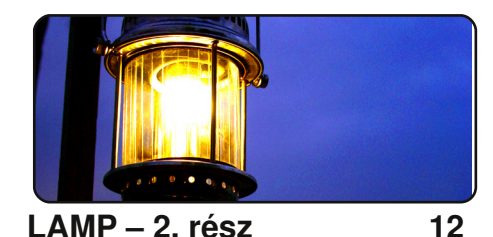

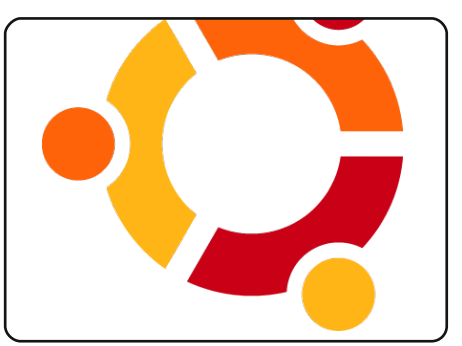

Az én sztorim 16 Olvass 'Két ember útjáról' az Ubuntuval...

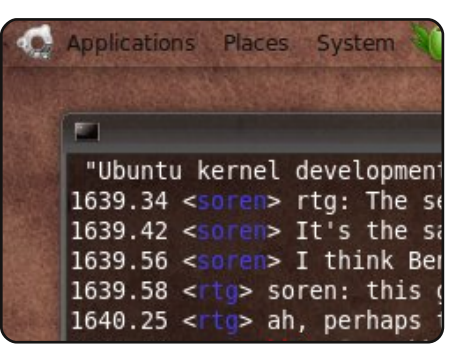

### 20

Ebben a számban lulian Udrea (iulian) mutatkozik be Romániából.

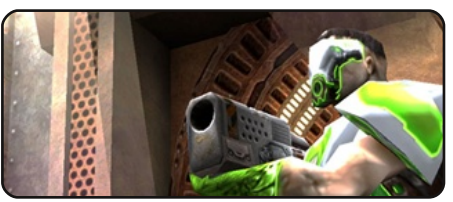

Játékok Ubuntun 23

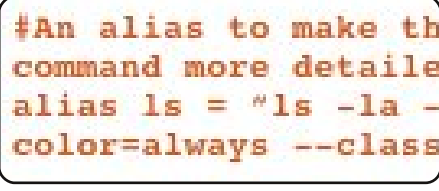

Parancsolj és uralkodj 05

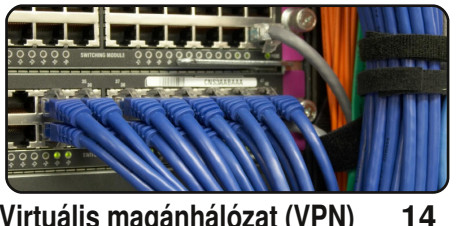

Virtuális magánhálózat (VPN)

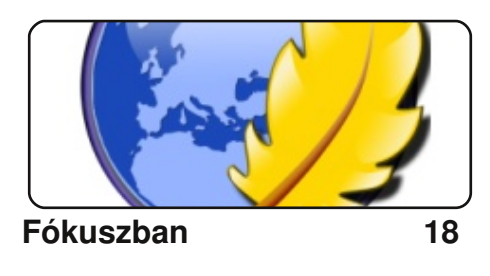

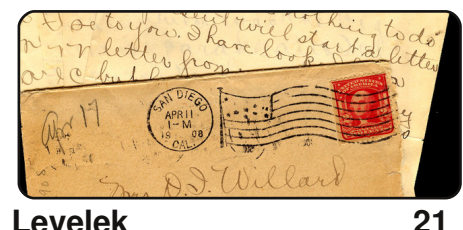

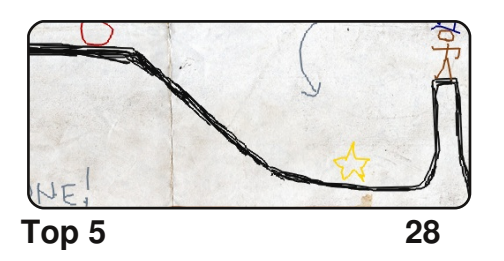

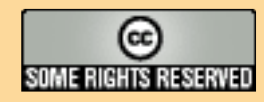

Minden szöveg- és képanyag, amelyet a magazin tartalmaz, a Creative Commons Nevezd meg! – Így add tovább! 2.5 Magyarország Licenc alatt kerül kiadásra. Ez annyit jelent, hogy átdolgozhatod, másolhatod, terjesztheted és továbbadhatod a benne található cikkeket a következő feltételekkel: jelezned kell eme szándékodat a szerzőnek (legalább egy név, e-mail cím vagy url eléréssel) valamint fel kell tüntetni a magazin nevét

MOTU interjú

(full circle magazin) és az url-t, ami a www.fullcirclemagazine.org (úgy terjeszd a cikkeket, hogy ne sugalmazzák azt, hogy te készítetted őket vagy a te munkád van benne). Ha módosítasz, vagy valamit átdolgozol benne, akkor a munkád eredményét ugyanilyen, hasonló vagy ezzel kompatibilis licenc alatt leszel köteles terjeszteni.

A Full Circle magazin teljesen független a Canonical-tól, az Ubuntu projektek támogatójától.

A magazinban megjelenő vélemények és állásfoglalások a Canonical jóváhagyása nélkül jelennek meg.

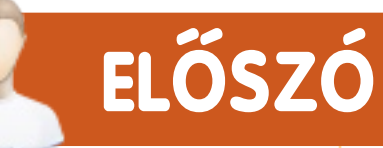

### Köszöntünk a Full Circle Magazin legújabb kiadásában!

bben a hónapban folytatjuk tovább a LAMP és Python rovatunkat, melyeket egy információdús cikk követ a VPN (Virtual Private Network) beállításairól, néhány olvasónk kívánságára további információkkal szolgálunk a témával kapcsolatban.

Ennél fontosabbnak mondható az Ubuntu 10.04 kódnevének bejelentése. Többet nem is árulok el, bővebb részletekért nézzétek meg az e havi 'Hírek' rovatot.

Továbbra is küldjétek csak azokat a cikkeket! Ne legyél elkeseredve, ha nem látod rögtön viszont cikkedet 'Az én desktopom', vagy 'Az én sztorim' rovatban, mindez azért van, mert beérkezési sorrendben jelennek meg a cikkek az újságban. Ha néhány hónappal ezelőtt küldtél egy cikket 'Az én desktopom' rovatba, akkor nagy valószínűséggel hamarosan meg is fog jelenni. A 'Hogyanok' rovatba továbbra is folyamatosan várjuk jobbnál jobb leírásaitokat!

Az email-ek küldését se hagyjátok abba, nagyon kíváncsi vagyok arra, mit is gondoltok az FCM-ről, ami még mindig béta állapotú, de folyamatosan fejlődik. Ha úgy gondolod, hogy valamit hiányolsz a magazinból, nyugodtan küldj nekem egy levelet, a címem alant látható.

Mindenkinek jó olvasgatást kívánok!

Minden jót, Ronnie szerkesztő, Full Circle Magazin ronnie@fullcirclemagazine.org

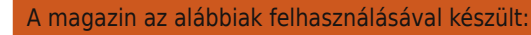

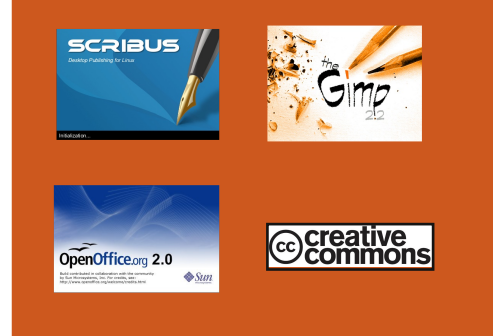

#### Mi az Ubuntu?

Az Ubuntu egy teljes értékű operációs rendszer, mely egyaránt kiváló laptopokra, asztali gépekre és szerverekre. Mindegy, hogy otthon, az iskolában vagy munkára használod, az Ubuntuban minden szükséges alkalmazás megtalálható, mint például szövegszerkesztő, levelezőprogram és webböngésző.

Az Ubuntu ingyenes és mindig is az marad. Nem kell licencdíjat fizetni. Letöltés után rögtön használható és <u>teljesen ingyen</u> odaadhatod családodnak, kollégáidnak, barátaidnak, iskolatársaidnak.

Telepítés után a rendszer használatra kész, internettel, grafikai programokkal és játékokkal áll rendelkezésedre.

**TIPP:** használd ezt a linket, ha a tartalomjegyzékhez kívánsz ugrani!

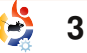

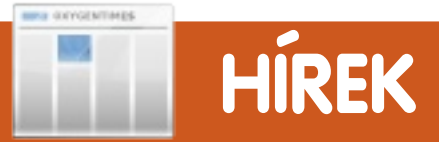

### Megjelent a GNOME 2.28

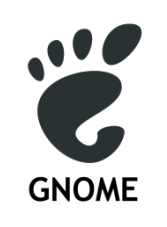

A GNOME desktop minden hatodik hónapban jelenik meg és sok új szolgáltatást, fejlesztést, hibajavítást és fordítást tartal-

maz. A GNOME 2.28 is ezt a hagyományt folytatja. Többet tudhatsz meg a GNOME-ról és a más desktop környezetektől különböző adottságairól (mint a használhatóság, hozzáférhetőség, nemzetköziség és szabadság) honlapunkon, az About GNOME (<u>http://www.gnome</u> .org/about/) oldalon.

A GNOME 2.28 minden fejlesztést tartalmaz a 2.26 és korábbi verzióiból. A kiadási jegyzetekben megtalálhatod a 2.26-os verzió óta történt változásokat.

Forrás: <u>http://library.gnome</u> .org/misc/release-notes/2.28/

## Ubuntu 10.04 : Lucid Lynx

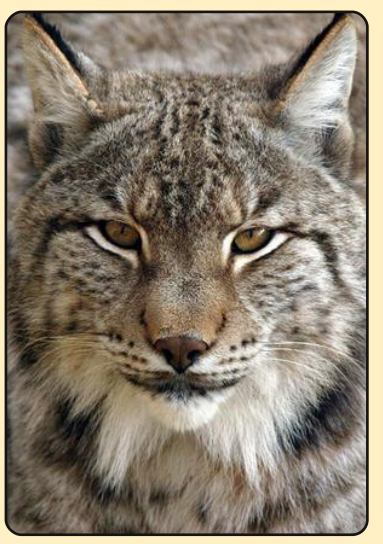

Mark Shuttleworth az Atlanta Linuxfest-en videón jelentette be a 10.04-es Ubuntu kódnevét: "Lucid Lynx". Ez egy LTS kiadás lesz 3 év desktop és 5 év szerver támogatással. A sorban immár a harmadik LTS kiadás, bizonyítva, hogy az Ubuntu nemcsak új verziót képes adni fél évente, hanem 2 évente egy LTS verziót is, amire Mark nagyon büszke.

Mark nagy vonalakban beszélt arról is, hogy mit várhatunk a Lucid Lynx-ben: a cloud computingról és

a GNOME-ról ("A cloud computing egy gyűjtőszó az olyan rendszerekre, amivel a fogyasztók, fejlesztők, és cégek az interneten keresztül érhetnek el programokat és adatokat távoli számítógép központokban" – forrás: http://ubuntu.hu/node/9573#comment-105113). Megemlítve a kapcsolatot a Debiannel, reméli, hogy bővülni fog a kapcsolat mindkét disztribúció jobbá tételében. Végszavában megkérte a közösséget, hogy keressük meg azokat, akik áldozatos munkájukkal hozzájárulnak az Ubuntu minőségéhez, és köszönjük meg nekik. Úgy gondoljuk, Mark szintén megérdemli köszönetünket fáradhatatlan munkájáért.

### Forrás: Ubuntu Weekly News

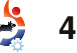

## Itt a Launchpad 3.0! Új felület és még ennél is több

A Launchpad csapat örömmel jelenti be a Launchpad 3.0 verzióját!

#### Az új kiadás újdonságai:

- új, tisztább webes felület soronkénti szerkesztéssel
- személyes fordítás-napló: azt lásd, ami neked szüksége;
- automatikusan frissülő eltérések a kód áttekintése alatt.

#### Új felhasználói felület soronkénti szerkesztéssel

Látogass el a Launchpadre az új felület megtekintéséhez. Több információ megjelenítésére van lehetőség több oldalon görgetés nélkül, különösen felhasználói és projekt-profil oldalakon.

A webes felület immár gyorsabb: több adatot tudsz frissíteni, beleértve szinte mindent a hibajelentő oldalakon – az oldal újbóli betöltése nélkül. **Forrás:** launchpad.net

#### Helyesbítés a 28. számhoz

Elnézést kérünk **Roger Wheatley**től, aki a Squid cikket írta és <u>nem</u> az eredeti PDF-ben megadott nevű cikkíró. A PDF-et azóta kijavítottuk.

# PARANCSOLJ ÉS URALKODJ

yomkodtál már feleslegesen extra billentyűket a laptopodon, hogy kiderítsd, működik-e? Majd később kiderült, hogy a shortcuts program nem is ismeri ezeket a gyorsbillentyűket? Én egy ehhez hasonló problémával találkoztam, mikor az Openboxot állítottam be a netbook-omon, így hát gondoltam, megosztom veletek, hogyan kell funkciókat rendelni egyes billentyűkhöz, még akkor is, ha úgy tűnik, a program nem ismeri fel az adott billentyűt.

# Első lépés: billentyűfelismerés

Először is meg kell tudnunk, hogy a kernel ismeri-e a billentyűt. Nyisd meg a terminált és add ki a következő parancsot:

```
xev | grep -A2 --line-buffered
'^KeyRelease' | sed -n '/keyco-
de /s/^.*keycode \([0-9]*\).*
(.*, \(.*\)).*$/\1 \2/p'
```

Ez kiírja neked a billentyűkódot (keycode), amit a billentyűleütés neve (keypress name) követ (XF86AudioMute, XF86MonBrightnessDown, a, b, és így tovább). Ha a billentyűkód után a NoSymbol-t látod, akkor nincs ahhoz a billentyűhöz rendelve semmi és jöhet a második lépés. Ha a billentyű mellé nem ír semmit, akkor itt az ideje, hogy tegyünk egy próbát a showkey-jel.

Válts tty0-ra (ctrl + alt + F1 lenyomásával) és jelentkezz be a saját felhasználóneveddel. Miután bejelentkeztél, add ki a parancsot:

### showkey

Ez a program gombnyomás alapján visszaadja neked a leütött gomb keycode-ját és 10 másodperccel az utolsó billentyűleütés után automatikusan kilép. A program futásakor nyomd meg a gombot, amit tesztelni szeretnél és jegyezd fel a kapott keycodeokat. Ha ezzel a módszerrel sem kaptad meg a keresett gomb keycode-ját, akkor itt az ideje megnézni a scancode-ot.

Ehhez nyomd meg a tesztelni kívánt gombot, és nézd meg a

# 👌 5

### dmesg kimenetét:

### dmesg|tail -5

Ha valami ilyesmi az eredmény:

atkbd.c: Unknown key pressed (translated set 2, code 0xf1 on isa0060/serio0).

atkbd.c: Use 'setkeycodes e071
<keycode>' to make it known.

akkor tudod kapcsolni a scancodeot egy keycode-hoz. Ezt megteheted a HAL és a setkeycodes (kernel eszköz) segítségével is, ahogy a dmesg kimenetében is láthatod. A 'További olvasnivalók' részben találsz majd egy linket a HAL keymap-ról. Nem megyek bele a részletekbe, mert nagyon ritkán fordul elő (tapasztalataim szerint), hogy szükség van rá.

# Második lépés: keycode-ok összekötése

A keycode-ok Xorg-ban való összekötésére fogok fókuszálni, ugyanis a legtöbb multimédia billentyűre nincs szükség a tty0 konzolban. Először létre kell hoznod a .Xmodmap fájlt. Ezt megteheted a touch parancs segítségével, de elkezdheted írni a fájlt geditben is, aztán ezen a néven elmented. A bejegyzéseknek így kell kinéznie a fájlban:

keycode <Xkeycode> = keysymbol

Néhány példa:

keycode 153 = XF86MonBrightnessDown

keycode 154 =
XF8MonBrightnessUp

# Harmadik lépés: keycode-ok tesztelése

Először futtasd a következő parancsot:

### xmodmap ~/.Xmodmap

Most hozzá kellene tudnod rendelni a billentyűket a szükséges funkciókhoz. Ha mégsem, ellenőrizd újra a keycode-okat és a keysymbol-ok neveit, hátha elírtál valamit. A keysymbol-ok teljes listáját itt megtalálhatod:

# PARANCSOLJ ÉS URALKODJ

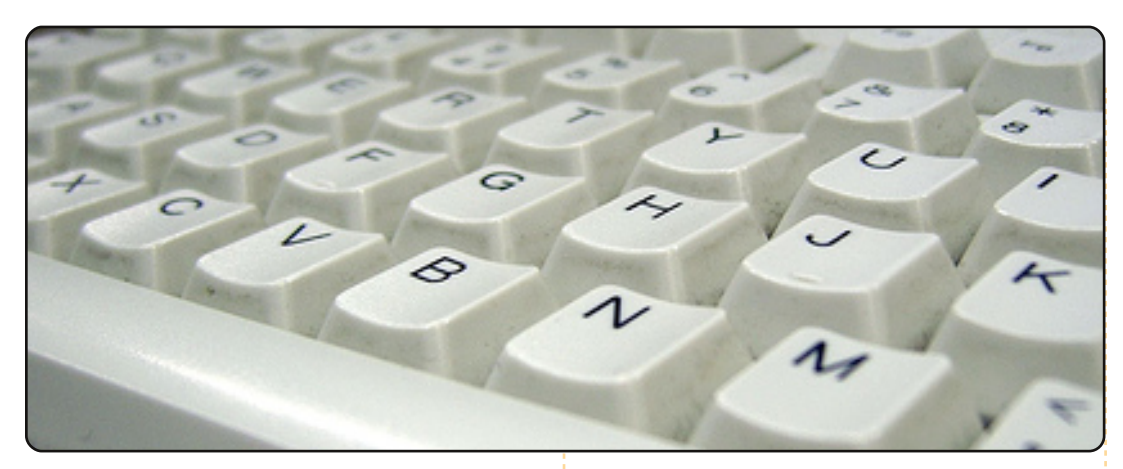

### /usr/include/X11/keysymdef.h

Néhány extra funkciójú billentyűhöz itt a lista:

/usr/include/X11/XKeySymDB

Miután megbizonyosodtál róla, hogy működik a dolog, jöhet a negyedik lépés.

### Negyedik lépés: állandóvá tétel

A változtatások véglegesítéséhez minden bejelentkezéskor futtatnod kell az xmodmap parancsot. Javaslom, inkább add hozzá ezt az .xprofile fájlodhoz.

Egy alternatív eszköz az xmodmaphez az xbindkeys, amit szeren-

csére igen egyszerű használni. Található hozzá GUI xbindkeys\_ config néven, de nem vagyok benne biztos, hogy ez benne van az Ubuntu tárolókban.

### További olvasnivalók a témával kapcsolatban:

HAL keymap quirks: <u>http://people</u> .freedesktop.org/~hughsient/ guirk/guirk-keymap-index.html

**Lucas** saját rendszerének folyamatos tönkretételével tanulta meg azt, amit tud, és nem volt más választása, mint utánanézni, hogyan hozhatná helyre a problémákat. Ide írhatsz neki: <u>lswest34@gmail.com</u>.

# **GYORS ÁTTEKINTÉS – PREY**

A first person shooter (FPS) videójátékok világában nagyon kevés az innováció. A legtöbb új FPS játékban megtalálhatóak olyan elemek, amelyeket más, korábbi játékok már sikeresen alkalmaztak.

De a Prey esetében ilyenről szó sincs. A Prey egyedi. A Prey más, mint bármi, amivel ed-

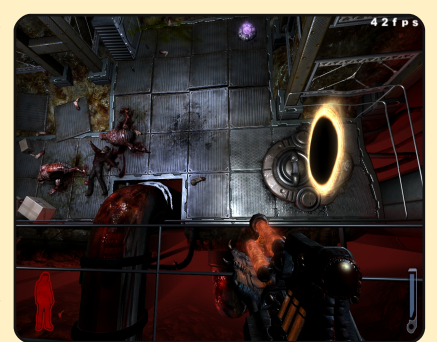

dig játszottál. Nemrég portolták Linuxra, így ez a személyes régi kedvencem egy új életet bérelhet magának.

A játékban egy Domasi Tawodi (Tommy) nevű cherokee harcost irányítunk, egy embert, aki maga mögött akarja hagyni cherokee örökségét és a Rezervátumot, a civilizált világban szeretne szerencsét próbálni, viszont van egy kis gond: a barátnője, Jen maradni akar, mert ez az otthona. Hirtelen, miközben egy bárban beszélgetünk vele erről, egy földönkívüli űrhajó feltépi a bárt, magával viszi Jent és Tommy nagyapját, hogy az űrhajó lakói megehessék őket.

Természetesen Tommy nem adja magát egykönnyen, megpróbálja megmenteni nagyapját és a barátnőjét.

Az egyik dolog, amitől ez a játék olyan kiváló (eltekintve a ténytől, hogy durván átszabott Doom 3 motort használ), az az, ahogy a játék a gravitációt (ha vetsz egy pillantást a képernyőképekre, majd meglátod, miért) és a portálokat (amikkel könnyen saját magadat is lelőheted, ha nem tudod, mit csinálsz) használja. Egy másik aspektusa a játéknak, ami tetszett: ha eljutottál egy bizonyos pontjára a játéknak, akkor gyakorlatilag nem tudsz meghalni. Igen, jól olvastad, "nem tudsz meghalni", tehát többé nem halsz meg, ehelyett gyorsan nyomogatod a 'gyorsbetöltés' gombot, majd egy minimális élettel újra megpróbálod az adott feladatot. Nem akarok sokkal többet elárulni a játékról azon kívül, hogy tényleg lenyűgöző.

Plusz tíz év fejlesztés, és ezt kapjuk: egy igazán frankó játékot. Azon kevés modern videójátékok egyike, melyekről elmondhatom, hogy klasszikusként írják be nevüket a játékok nagykönyvébe.

**Christopher Hart** 

# HOGYANOK Írta: Greg Walters

# Programozzunk Pythonban — 3. rész

### ELŐZŐ SZÁMOK:

FCM 27-28. szám: Python – 1-2. rész

ITT HASZNÁLHATÓ: 🛟 ubuntu 🐗 kubuntu 🍕 xubuntu

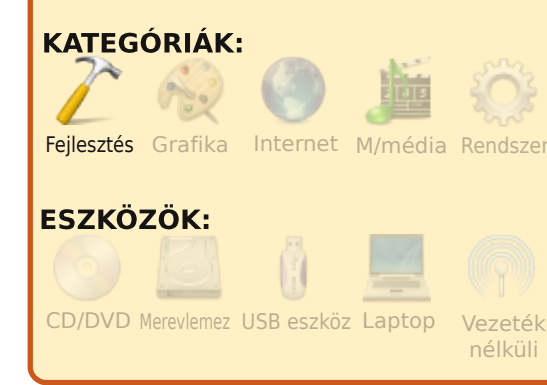

z előző cikkben megtanulhattunk változókat behelyettesíteni, megjegyzéseket elhelyezni, és azt is tudjuk, hogy mi a hozzárendelés és az egyenlőség közötti különbség, valamint ismerjük az if, illetve a while utasításokat is. Továbbá megígértem, hogy ebben a részben a modulokról és a függvényekről egyaránt szót fogunk ejteni.

# Modulok

Modulok használatával a Python nyelvet bővíthetjük, akár újakat létrehozva, vagy felhasználva a Pythonnal együtt telepítetteket, illetve más felhasználók által létrehozottakat. A Python maga sok száz különböző modullal rendelkezik, amik a programozási folyamatot nagyban megkönnyítik. A Python általános moduljainak listáját a http://docs.python.org/ modindex.html címen találhatjátok meg. Néhány modul operációs rendszertől függő, de a legtöbb teljesen platformfüggetlen (ugyanúgy lehet Linux, Mac és Windows alatt használni). Ahhoz, hogy egy külső modult használjunk, először be kell importálni azt a programunkba. A Pythonban lévő modulok egyike az úgynevezett 'random'. Segítségével pszeudovéletlen számokat tudunk generálni. A jobbra fenn látható modult fogjuk az első példában használni.

Vizsgáljunk meg minden egyes kódsort. Az első négy sor megjegyzés. Ezekről már szó volt az előző cikkben. Az ötödik sor megmondja a Pythonnak, hogy használja a random modult. Ezt mindig külön meg kell mondani a Pythonnak.

A hetedik sor beállít egy 'for'

ciklust 14 véletlen-generált szám kiírásához. A nyolcadik sor használja a randint() függvényt, hogy 0 és 100 között egy véletlen számot megjelenítsen. Figyeljük meg, hogy jelezni kell a függvény moduljának nevét a Pythonban. Ezt úgy tesszük (ebben az esetben), hogy random.randint. Felmerülhet azonban a kérdés, hogy egyáltalán miért jó modulokat készíteni? Nos, ha minden egyes függvényt belevennénk a Pythonba, irgalmatlanul nagy és lassú lenne, a debuggolás egy rémálommá válna. A modulok használatával részekre tudiuk bontani kódunkat úgy, hogy minden egyes darab egy bizonyos fel adathoz van rendelve. Ha például nincs szükséged adatbázis-kezelő funkciókra, nem kell tudnod róla, hogy van egy SQLite nevű

> modul. De ha kell, akkor már ott is van. (Ami azt illeti, fogunk is használni adatbázis modulokat a jövőben.)

Amint igazán belelendülsz a Python programozásába, valószínűleg saját modulokat fogsz létrehozni, így téve lehetővé kódod későbbi felhasználását anélkül. hogy újra be kellene azt gépelned. Ha esetleg valamit változtatnod kellene a kódban, anélkül teheted meg, hogy túl nagy kockázatot vállalnál a fő programrész elrontására. Vannak azonban bizonyos korlátok is, de ebben majd később mélyedünk el. Amikor korábban az 'import random' utasítást használtuk. azt mondtuk meg a Pythonnak, hogy használjon minden függvényt a random modulon belül. Ha azon-

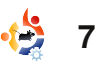

ban csak a randint()-re van szükségünk, átírhatjuk az import utasítást ígv:

#### from random import randint

Ha most hívjuk meg a függvénvt. akkor már nem kell használnunk a 'random' azonosítót. A kódunk tehát így fog kinézni:

```
from random import randint
# print 14 random integers
for cntr in range(1,15):
     print randint(1,10)
```

# Függvények

Amikor a 'random' modult importáltuk, a 'randint()' függvényt használtuk. A függvény egy olyan kódblokk, amit – általában – többszöri meghívásra terveztek, ezáltal könnyebb a kezelése: megóv minket ugyanannak a kódnak az újbóli begépelésétől. Nagyon erős általánosítással élve, amikor ugyanazt a kódot meg kell írnunk egynél többször, akkor az egy jó alkalom a függvényírásra. Bár a következő két példa nagyon egyszerű, mégis jól mutatja be a függvények használatát. Tegyük fel, hogy szeretnénk két számot összeadni, megszorozni őket és kivonni egymásból, végül megjele-

```
mokat és az eredmé-
nyeket minden alka-
lommal. Nem minden
habostorta: mindezt há-
romszor kell megismé-
telnünk, három eltérő
számhalmazzal. Leegv-
szerűsített példánk vé-
gül úgy néz ki, amint
az a jobb oldali szöveg-
ben látható.
```

níteni a megadott szá-

A függvények alkalmazása nélküli nagy, ömlesztett kódhalmaz nemcsak a több gépelés miatt vezethet sok hibához. de a későbbi változtatások miatt is, hiszen ugyanazt a változtatást egyszerre több helyen is úgyanúgy el kell végezni a program kódjában. Ehelyett készíteni fogunk egy 'DoTwo' nevű függvényt, amely a megadott két számmal elvégzi a szükséges matematikai művele-

teket

és az

ered-

```
#silly example
print 'Adding the two numbers d and d = d + (1,2,1+2)
print 'Subtracting the two numbers d and d = d + (1,2,1-2)
print '\n'
print 'Adding the two numbers %d and %d = %d ' % (1,4,1+4)
print 'Multiplying the two numbers %d and %d = %d ' % (1,4,1*4)
print 'Subtracting the two numbers d and d = d + (1,4,1-4)
print '\n'
print 'Multiplying the two numbers %d and %d = %d ' % (10,5,10*5)
print 'Subtracting the two numbers %d and %d = %d ' % (10,5,10-5)
print '\n'
```

írásával kezdjük (ami megmondja a programnak, hogy definiálni fogunk egy függvényt). A 'def' után hozzáadjuk a függvény nevét és a paraméterek listáját (ha vannak) zárójelek között. A sort egy kettősponttal (':') zárjuk. A következő sortól a függvény törzsét képező kódot be kell húzni (beljebb kell írni, indentálni). Továbbfeilesztett 2. kis példánk az alábbiakban tekinthető meg.

Mint látható, sokkal kevesebb gépelésre volt szükség: egész pontosan 12 sor helvett csak 8ra. Ha később valamilyen változtatásra van szükség függvényünkben, könnyebben megtehetjük, anélkül, hogy a program fő részében bármit megváltoztatnánk. Függvényünk használatakor a meghívás a függvény nevével és az utána írt argumentu-

```
#silly example 2...still silly, but better
         def DoTwo(num1,num2):
              print 'Adding the two numbers %d and %d = %d ' % (num1,num2,num1+num2)
ménvt
              print 'Multiplying the two numbers %d and %d = %d ' % (num1,num2,num1*num2)
kiírja.
              print 'Subtracting the two numbers %d and %d = %d ' % (num1,num2,num1-num2)
              print '\n'
A függ-
vényt
         DoTwo(1,2)
a 'def'
         DoTwo(1,4)
kulcs-
         DoTwo(10,5)
szó be-
```

8

### mokkal történik.

A függvény további alkalmazására tekintsük a következőket.

Szeretnénk egy olyan programot írni, mely ki fogja írni a megvásárolt termékek listáját szép, formázott módon, az alábbi szövegkiíráshoz hasonlóan.

Az árucikkek egyenkénti és összegzett ára dollárban és centben lesz formázva. A megjelenítés szélessége változtatható kell hogy legyen. A bal- és jobboldali értékek szintén változóból kell hogy jöjjenek. Három függvényt fogunk elkészíteni a feladat megoldására. Az első kiírja a legfelső és a legalsó sort, a második kiírja az egyes cikkek részleteit az összegző sorral együtt; a harmadik pedig az elválasztó vonalat jeleníti meg. Szerencsére a Python sok olyan beépített jellemzővel bír, amely könnyebbé teszi a feladatunkat. Ha visszaemléke-

| 14    | -====================================== | ========+'        |
|-------|-----------------------------------------|-------------------|
| - 11  | Item 1                                  | x.xx              |
| - ' İ | Item 2                                  | X.XX              |
| - 1   |                                         | *                 |
| - ' İ | Total                                   | x.xx '            |
| - 14  | -====================================== | :=============+ ' |

zünk, programunkban kiírattuk a szöveget négyszer, és az ugyanannak a sztringnek a négy másolatával tért vissza.

Ezt mi kihasználhatjuk a saját javunkra. A legfelső, vagy a legalsó sor kinyomtatásához vegyük a kívánt szélességet, vonjunk ki belőle kettőt a két '+' jel miatt és használjuk a "'=' \* (width-2)" formulát. A dolgok még könnyebbé tételéhez a változó-behelyettesítést fogjuk használni, hogy az összes elemet egy sorba tegyük. Tehát kiírandó sztringünket a 's ('+',('=' \* width-2)),'+') karakterekkel lehet lekódolni. Függvényünk közvetlenül is írhatna a képernyőre, azonban ehelyett a return kulcsszóval visszaadjuk a létrehozott sztringet a hívó félnek. Függvényünket nevezzük el 'TopOrBottom'-nak, és a kódját írjuk a következők szerint:

```
def TopOrBottom(width):
    # width is total width
    of returned line
    return '%s%s%s' %
    ('+',('=' * (width-
2)),'+')
```

A megjegyzést kihagyhatnánk, de mégis jó, hogy megtudhatjuk belőle egy pillanat

full circle magazin #29 🛛 🔂

9

alatt a 'width' paraméter rendeltetését. A függvény meghívása a 'print TopOrBottom(40)' módon történik, amelyben szélességnek természetesen más értéket is beállíthatunk. Most tehát már van egy függvényünk, mely a két említett sorral foglalkozik. Létrehozhatunk egy új függvényt, hogy az elválasztó vonallal foglalkozzon ugyanannak a kódnak a felhasználásával... VAGY módosíthatnánk a már meglevő függvényünket is, hogy egy további paraméterrel az alkalmazandó karaktert meghatározhassuk. Tegyük inkább ezt, neve pedig még mindig maradhat 'TopOrBottom'.

```
def TopOrBottom(charac-
ter,width):
```

```
# width is total width
of returned line
    # character is the charac-
```

ter to be placed between the
'+' characters
 return '%s%s%s' %
('+',(character \* (width2)),'+')

Most látható, hogy a megjegyzések milyen hasznosak. Ne feledjük, hogy a generált sztringgel visszatérünk, tehát nekünk kell valamit tennünk vele, hogy visszakapjuk, amikor meghívjuk. Ahelyett, hogy hozzárendelnénk egy másik sztringhez, egyszerűen csak kiírjuk a képernyőre. Használata így néz ki:

#### print TopOrBottom('=',40)

Tehát most nem csak három sorról gondoskodtunk, hanem a szükséges rutinok számát is csökkentettük 3-ról 2-re. Tehát innentől már csak a középső rész kiírásával kell törődnünk.

Az ehhez szükséges új függvényt nevezzük 'Fmt'-nek. Négy paramétert fogunk neki átadni: **val1** – a bal oldali kiírandó érték, **leftbit** – ennek az 'oszlop'-nak a szélessége,

**val2** – a jobb oldali kiírandó érték (lebegőpontos),

**rightbit** – ennek az 'oszlop'-nak a szélessége.

Az első feladat az, hogy az információkat a jobb oldalon megformázzuk. Mivel dollár és cent értéket akarunk megformázni, használhatunk egy speciális változóbehelyettesítési függvényt, amely azt az utasítást adja ki, hogy az érték lebegőpontos számként íródjon ki, az n. számú helyen, a tizedes ponttól jobbra. A parancs pedig a '%2.f'. Ezt a 'part2' változóhoz fogjuk hozzárendelni. Ehhez kódunk a 'part2

| = '%.2 f' % val2' lesz. Használha-                                                                                                    | rakterekkel (leftbit-2). Ki kell                                                                       | níció során és a 🛛 🧧                                                                   |                                                                                                    |                                                                                                    |  |
|----------------------------------------------------------------------------------------------------|----------------------------------------------------------------------------------------------------|----------------------------------------------------------------------------------------|----------------------------------------------------------------------------------------------------|----------------------------------------------------------------------------------------------------|--|
| tunk olyan függvényeket is még,<br>amik a Python sztringekbe alapár.                                                                                                    | vonni 2-t ahhoz, hogy a " " a bal                                                                      | megjegyzéseken                                                                         | +=====================================                                                                    | 3.00                                                                                                    |  |
| telmezetten he vannak énítve                                                                                                    | nart2_riust(righthit-2_' ') -                                                                          | az alábbiak sze-                                                                       | Item 2<br>+                                                                                               | 15.00                                                                                                    |  |
| 'liust' és 'riust' néven. Az 'liust'                                                                                                    | lobbra igazítia az ár formázott                                                                        | rint történik:                                                                         | Total                                                                                                    | 18.00                                                                                                    |  |
| balra igazítja a sztringet, kitöltve                                                                                                    | sztringjét rightbit-2 mennyiségű                                                                       |                                                                                        | +=========                                                                                                | ==================================+                                                                                   |  |
| azt a jobb oldalon, bármilyen kí-                                                                                                    | szóközzel. A '  ' fejezi be a sztrin-                                                                  | print Fmt('Item                                                                        | 1                                                                                                    |                                                                                                    |  |
| vánt karakterrel. Az 'rjust' ugyan-                                                                                                    | get.                                                                                                   | 1',30,item1,10)                                                                        |                                                                                                    | egyezik a 40-nel, melyet a TopOr                                                                                      |  |
| azt teszi, csak a kitöltés a bal<br>oldalon van. Ez már így szép da-<br>rab. A helyettesítések segítségé-<br>vel összedobtunk egy nagy                                                                                                    | Ez minden, amit tennünk kel-<br>lett. Míg valójában egyes hibák el-<br>lenőrzését kellene elvégeznünk, | A visszatérési ért<br>egy másik szöveghe<br>nénk, de mi csak ki<br>Figyeljük meg, hogy | éket ismét<br>z rendelhet-<br>fogjuk íratni.<br>adunk át 30-                                              | Bottom rutinunknak korábban<br>megadtunk. Majd indítsuk el szer<br>kesztőprogramunkat és írjuk be<br>az alábbi kódot. |  |
| vó kódnak. Következő sorunk így<br>néz ki:                                                                                                    | is. Tehát az Fmt függvényünk va-<br>lójában csak két sornyi kód a defi-                                | at a bal oldali rész é<br>jobb oldal szélesség                                         | es 10-et a<br>Jének. Ez meg-                                                                              | Mentsük el a kódot<br>'pprint1.py' néven és futtassuk                                                                 |  |
| <pre>return 'ss' % (' <br/>',val1.ljust(leftbit-2,'<br/>'),part2.rjust(rightbit-2,'<br/>'),'  ')<br/>Miközben ez inkább ijesztő-<br/>nek tűnik elsőre, elemezzük ki<br/>egy kicsit, és nézzük meg, való-<br/>jában milyen egyszerű is:<br/>return – az elkészült sztring,<br/>melyet visszaküldünk a hívó<br/>kódnak.<br/>'ss' – 4 értéket fogunk tárolni<br/>egy sztringben. Mindegyik '%s'<br/>egy helyőrző.<br/>% ( – Elindítja a változó listát.<br/>'  ', – Kiírja ezeket literálisan.<br/>val1.ljust(leftbit-2,' ') – Veszi<br/>a 'val1' változót, melyet átad-<br/>tunk, balra igazítja szóköz ka-</pre> | <pre>#pprint1.py #Example of semi-useful function def TopOrBottom(character,width</pre>                | )),'+')<br>ing to print<br>is width of<br>-2,' '),part2                                | <pre>9 'pprint1.py' néven és futtassuk nt on right of right portion rt2.rjust(rightbit-2,' '),'  ')</pre> |                                                                                                    |  |

le. A kimenet valahogy úgy néz öt. Szóval, most már 4 itms = [['Soda',1.45],['Candy',.75],['Bread',1.95],['Milk',2.59]] ki, ahogy a képen látható jobbra elemünk van, amit már megvásároltunk, és ezt fent. print TopOrBottom('=',40) az információt szeret-Noha ez egy nagyon egyszerű nénk használni szép kitotal = 0 #NEW LINEfor cntr in range(0,4): #NEW LINE példa, mégis tippeket ad, hogy író rutinunkban. Az print Fmt(itms[cntr][0],30,itms[cntr][1],10) #NEW LINE miért és hogyan kell használni a egyetlen dolog, amit total += itms[cntr][1] #NEW LINE függvényeket. Most pedig fejmeg kell változtatni, a print TopOrBottom('-',40) print Fmt('Total',30,total,10) #CHANGED LINE lesszük tovább egy kicsit, és tudprogram alja. Mentsük print TopOrBottom('=',40) junk meg többet a listákról. Emel a legutóbbi progralékszünk a 2. részre, amikor előmot 'pprint2.py'-ként, 'total' nevű változó alkalmazását ször tárgyaltuk a listákat? Egy domajd tegyük megjegyzésbe a két náljuk a (total \* .086)-ot költségis. A 'total'-t 0-ra állítjuk, mielőtt log, amit még nem mondtam, itemx definíciót, és tegyük bele a a ciklus elkezdődne. Aztán ahogy ként. hogy egy lista tartalmazhat szinfenti listát. Mindennek valahogy az eladott tételeket kiírjuk, hozzáte bármit, beleértve a listákat is. így kell kinéznie : adjuk a költséget a 'total'-hoz. Véprint Fmt('Tax:',30, Definiáljunk programunkban egy total\*.086,10) gül kiíratjuk a 'total'-t közvetlenül #item1 = 3.00új 'itms' nevű listát és töltsük fel #item2 = 15.00az elválasztó vonal után. Mentígy: Több elemet is felvehetünk a itms = [['Soda',1.45],['Cansük el a programot és futtassuk dy',.75],['Brelistára, és megnézhetjük, hogyan le azt. Ilyesmit kell látnunk, mint itms = [['Soda',1.45],['Canad',1.95],['Milk',2.59]] működik. dy',.75],['Breami az alábbi képen látható. ad',1.95],['Milk',2.59]] Ezután távolítsuk el az összes Ennyi volt mára. A következő Ha nagyon elvetemültek akasort, mely az Fmt()-t hívja meg. Ha ezt a szokásos listaként kealkalommal az osztályokkal forunk lenni, akkor hozzáadhatunk Utána adjuk hozzá az alábbi sorozelnénk, akkor pl. a 'print gunk foglalkozni. egy sort az adó számára is. Közel kat (#NEW LINE segítségével a itms[0]' módon érnénk el az eleazonos módon kezeljük, mint azt végére), hogy a kód úgy nézzen meit. Azonban erre a ['Soda', tettük a 'total' sorában, de haszki, mint a képen jobbra látható. 1,45] térne vissza, ami nem igazán az. amit normális körülmé-Vegyünk fel nyek között kerestünk. El szeret-Soda 1.45 Greg Walters a RainyDay Solutimég egy számlánénk érni minden egyes elemet Candy 0.75 ons tulaidonosa, ami egy korláló változót, Bread 1.95 tolt felelősségű tanácsadó cég a az első listában. Tehát a 'print amely végig-Milk 2.59 coloradói Aurorában. Programoitms[0][0]' formát kellene használzással 1972 óta foglalkozik. Szemegy a lista minnunk, hogy megszerezzük a 'So-Total 6.74 ret főzni, túrázni, zenét hallgatni den elemén a da'-t és [0][1]-et, hogy megkap-+======= és szabadidejét családja körében ciklus végéig. Fieltölteni. juk a költségeket, vagyis az 1,45gyeljük meg a full circle magazin #29 11

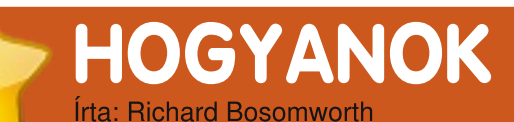

# LAMP – 2. rész

### ELŐZŐ SZÁMOK: FCM 28. szám: LAMP – 1. rész

ITT HASZNÁLHATÓ:

### KATEGÓRIÁK:

Fejlesztés Grafika Internet M/média Rendszer

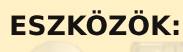

CD/DVD Merevlemez USB eszköz Lapto

ost már van egy jó kis LAMP szerverünk, minden oké, de természetesen nem ártana némi adatot is felvinni rá; azonban azt sem akarjuk, hogy mások tegyék oda a saját dolgaikat, vagy ellopják a mi adatainkat. Egy Linux szerver eleve biztonságos, ámbátor csak úgy magától nem lesz még biztonságosabb. Állítsuk hát be az FTP-t és a tűzfalat.

# FTP telepítése

A vsftpd-t fogjuk használni:

### sudo apt-get install vsftpd

Webminben is használhatod a vsftpd GUI modulját, én azonban jobban kedvelem a vsftpd .conf kézi szerkesztését:

### sudo nano /etc/vsftpd.conf

Sok olyan oktatóanyagot találtam, ahol teljes megelégedéssel használtak anonymous szintű hozzáférést. Személyesen én ezt nem tartom kényelmesnek, így ezt mindig letiltom. A rendszered házirendjétől függően chroot-oltathatod a felhasználókat, hogy ne kóboroljanak olyan helyekre, amelyek nem tartoznak rájuk.

Az itteni jogosultságok az FTP-elérésre vonatkoznak. Mivel csak én használom és közvetlenül csatlakozom a /var/www-re, az én beállításaim a következők: tom) engedélyezése a vsftpd .conf-ban;

 felhasználó (én) hozzáadása a www-data csoporthoz (Webminben);

 a /var/www tulajdonosát átállítom a www-data csoportra (Webminben) és bekapcsolom a 'Files Inherit Group'-ot;

• az FTP-kliensben beállítom a célkönyvtárat (pl. /var/www).

FONTOS: biztosítsd, hogy az 'umask' ne legyen kommentezve a vsftpd.conf fájlban, és állítsd be a megfelelő jogosultságokat a feltöltésekhez. Wordpress alatt a 0002-es értéket találtam a legjobbnak – ez a fájlrendszerben 775-ös jogosultságot eredményez.

Neked talán más kellhet, a fenti nekem működött. Indítsd újra a vsftpd-t és teszteld a hozzáférést az FTP-klienseddel. Én a Transmit-et használom – tetszik. sudo /etc/init.d/vsftpd
restart

## A tűzfal beállítása

Webminen keresztül ez igazán könnyű. A lenyíló hálózati fül alatt nyisd meg a 'Linux Firewall'-t.

A külső csatolón tilts le mindent, kivéve az SSH-t és az IDENT-et.

A következő képernyőn szabályokat kell létrehoznunk az FTP, Webmin, Sendmail és MySQL Admin elérésekhez.

Kattints az 'Add Rule'-ra a meglévő lista alatt.

Jelöld be az 'Accept'-et.

Állítsd be a TCP-t a protokollok között.

A célprotokoll legyen TCP vagy UDP a 21-es porton.

Kattints a 'Create'-re. Csináld meg ugyanezeket a

 helyi felhasználói fiók (sajáfull circle magazin #29

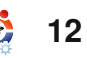

# LAMP – 2. RÉSZ

3306-os (MySQL), 25-ös (Sendmail), 10000-es (Webmin) és 80-as (Web és phpMyAdmin) portokra is.

Jelöld be az 'Activate at Boot'-ot és katt az 'Apply Configuration'-re. Ennyi. Ha vissza tudsz menni a Webmin-be, próbáld ki a PHP Mail szkripteket és az FTP-t: ha eléred a DB-t MySQL Administratorral, akkor minden rendben.

**TIPP** lehet, hogy újra kell indítanod a MySQL-t. Én mindig Webmin-ben nézem, nyitva van-e már.

# **PHP Mail**

Előfordulhat, hogy a látogatóknak bemutatnád az egykattintásos levélküldést a dinamikus weboldaladról. A PHP-nek vannak beépített levelezési funkciói, de hozzá kell kapcsolni egy levélküldőhöz (MTA) a továbbítás érdekében, vagyis kell neki egy program/szolgáltatás, ami elküldi a levelet. Erre van egy szerveropciónk, a neve (kitalálod?) Sendmail. Így kell telepíteni és beállítani – nagyon egyszerű. Telepítsük a programot:

sudo apt-get install sendmail

Most be kell állítanunk a PHP-t, hogy tudja, merre is van az SMTP szolgáltatás (Sendmail):

# sudo nano /etc/php5/apache2/php.ini

A következő sorokat add hozzá a levélküldési opciókhoz (a saját adataiddal kitöltve):

[mail function]
; Setup for Linux systems
sendmail\_path =
/usr/sbin/sendmail -t
sendmail\_from = <your\_
webadmin\_mail\_account@
yourdomain.com>

Mentsd el a fájlt. Most már működnie kell a levélküldésnek.

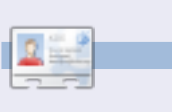

**Richard Bosomworth** egy szenvedélyes Ubuntu szakember, aki nyílt forrású stratégiákat és szolgáltatásokat nyújt az IT ipar számára a <u>http://toomuchgreen.eu</u> webportálról. Szabadidejét szívesen tölti bringázással.

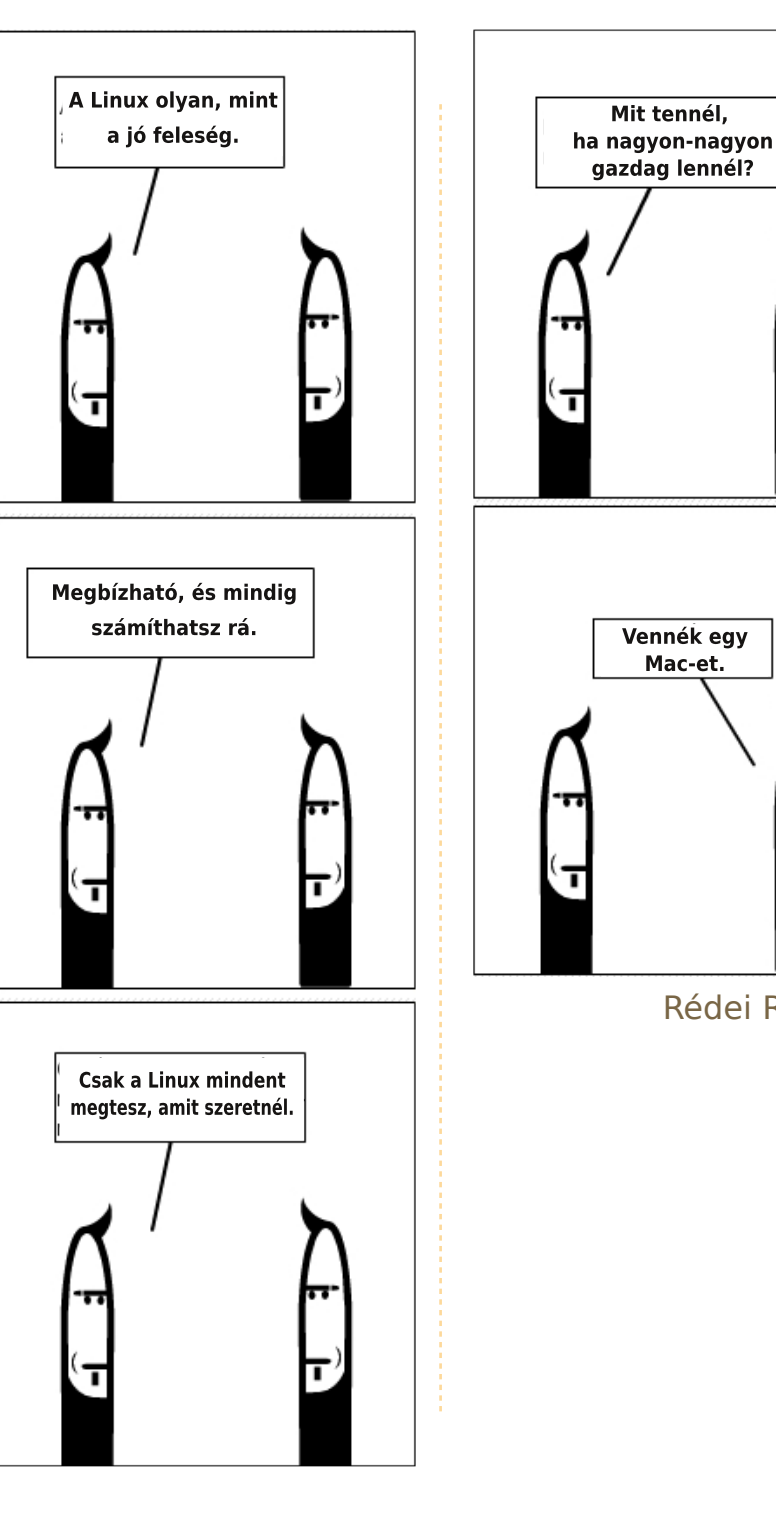

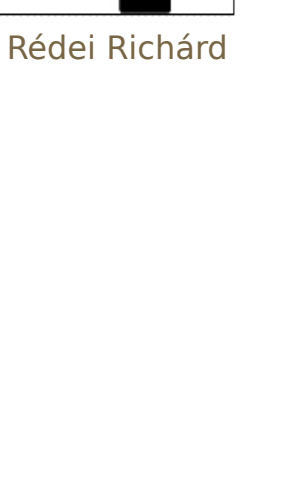

# HOGYANOK Írta: Mark Pipkin

# Virtual Private Network Ubuntun

ELŐZŐ SZÁMOK: N/A

ITT HASZNÁLHATÓ: 付 ubuntu 🐗 kubuntu 🍕xubuntu

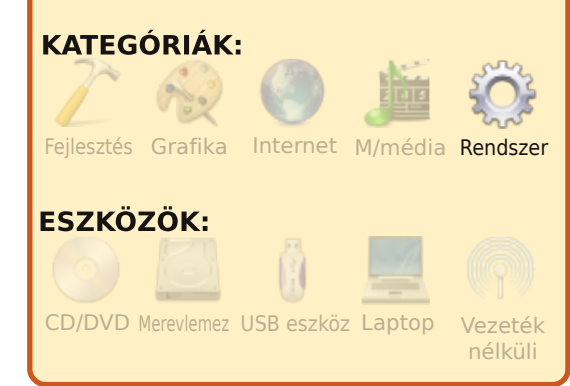

z FCM 27. számában Ken kért némi információt a VPN-ekről. Az FCM 2. számában, a cikkemben írtam a VPN használatáról. Azt gondoltam, hogy jó volna a változásokról egy frissítést írni hozzá.

Először is beállítod a VPNeket a Hálózatkezelővel. A legtöbb VPN, amit beállítasz, a TCP 1723-as portját használja. Ha Te, vagy a LAN tűzfal blokkolja a helyi géped kimenő portjait, akkor engedélyezned kell a port átjárását. Legtöbbször ez a kimeneti port engedélyezve lesz, hacsak nem vagy extrém biztonság-mániás és vannak alkalmazásaid ennek a letiltására.

Meg kell keresned a Hálózatkezelő ikonját az Értesítési területeden (a tiéd máshogy is kinézhet). Ez segíteni fog a hálózati beállításaid megszerzésében és a VPN kapcsolat elindításában.

Kezdjük is el telepíteni a PPTP modult, így elkezdhetjük a VPN kapcsolat létrehozását. Vajon hogyan? Ehhez most már nincs szükség a a parancssor (CLI) használatára. A PPTP bekerült a Hozzáadás/eltávolítás menübe. Ez egyszerűbbé teszi azok számára, akik nem szeretik a parancssort. Nyisd meg a Hozzáadás/eltávolítást és keress rá a VPN-re. Ha a népszerűség szerint rendezed, akkor ez elsőnek kell lennie. Jelöld ki, majd Változtatások alkalmazása, írd be a jelszavad és kattints a bezárásra. Elég egyszerű.

|                          | App | meadon                                                                   |  |  |  |
|--------------------------|-----|--------------------------------------------------------------------------|--|--|--|
| ~                        | ۲   | PPTP VPN Connection Manager<br>Add, Remove, and Edit PPTP VPN Conne      |  |  |  |
|                          | ٢   | VPN Connection Manager (vpnc)<br>Add, Remove, and Edit VPN Connections   |  |  |  |
|                          | Ø   | VPN Connection Manager (OpenVPN<br>Add, Remove, and Edit VPN Connections |  |  |  |
|                          | Ċ   | KVpnc<br>GUI for various VPN clients                                     |  |  |  |
| PPTP VPN Connection Mana |     |                                                                          |  |  |  |

A parancssor hívei pedig gépeljék be a parancssorba a következőt, és feltelepítődnek a szükséges csomagok:

# sudo aptitude install network-manager-pptp

Most, hogy a PPTP modult telepítettük a Hálózatkezelődhöz, állítsunk be egy kapcsolatot. Jobb klikk a Hálózatkezelőn az Értesítési területen, előugrik a helyi menü. A helyi menün kattints a Kapcsolatok szerkesztésére. Megjegyzés: bal gombbal is kattinthatsz az ikonra, ebben az esetben menj a VPN kapcsolatokra, majd VPN beállítása.

A Hálózatkezelő ablakon kat-

tints a VPN fülre.

## Kattints a Hozzáadásra,

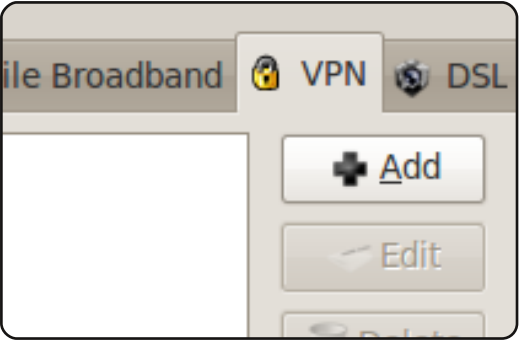

### majd a Létrehozásra.

| hoose a VPN Connection Type                                                                                                    |
|----------------------------------------------------------------------------------------------------|
| lect the type of VPN you wish to use for the new<br>nnection. If the type of VPN connection you wish to create<br>les not appear in the list, you may not have the correct VPN<br>ugin installed. |
| oint-to-Point Tunneling Protocol (PPTP)                                                                                                    |
| ompatible with Microsoft and other PPTP VPN servers.                                                                                                    |
| Create                                                                                                    |

Módosítsd a kapcsolat nevét. Megadhatsz, amit csak akarsz, de ha több kapcsolatot is szeretnél létrehozni, vagy 6 hónap múlva is szeretnéd tudni, hogy mit állítottál be, akkor jó ötlet a hely nevét megadni, ahová kapcsolódni fogsz.

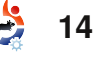

## VIRTUAL PRIVATE NETWORK UBUNTUN

|                            |                      |                    | li |
|----------------------------|----------------------|--------------------|----|
| Conne                      | ection <u>n</u> ame: | Connected Location | a  |
| 🗆 Co                       | nnect <u>a</u> utom  | natically          | ſ  |
| VPN                        | IPv4 Setting         | js                 |    |
| Gei                        | neral                |                    |    |
| <u>G</u> ateway: 10.1.1.51 |                      |                    |    |
| Opt                        | tional               |                    |    |
| U                          | ser name:            | Username           |    |
| Pa                         | assword:             | Password           |    |
|                            |                      | Show password      |    |
| N                          | T Domain:            |                    |    |
|                            |                      |                    |    |

Az Átjáró beállításánál add meg az IP-t vagy az FQDN-t (fully qualified domain name), ahová kapcsolódni akarsz. Én csak az IP-t adom meg. Ezután töltsd ki a Felhasználónevet. Nem szoktam a jelszót megadni – szerintem ez egy jó szokás. Ha meg akarod adni, az csak rajtad múlik. A jelszó a kulcskezelődre fog kerülni, ha így akarod.

Szükséged lehet a Speciális oldalra a titkosítás megadásához és a Point-to-Point Encryption (MPPE) titkosítás használatára a kapcsolat létrehozásához. A legtöbb VPN megköveteli a titkosított kapcsolatot. Klikk az OK-ra!

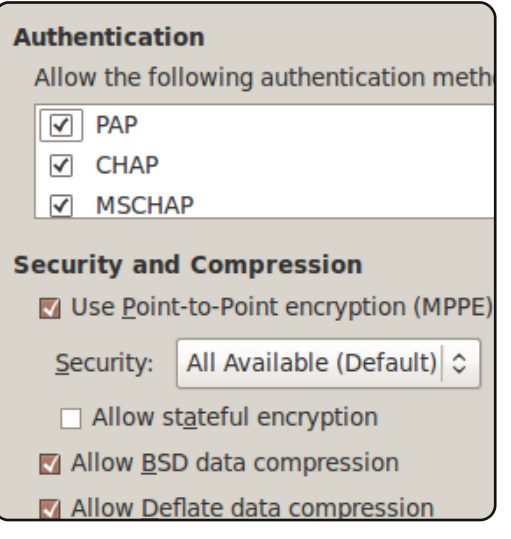

Az IPv4 beállításai fül a tapasztalt felhasználóknak való. Itt módosíthatod a VPN-ed DNS szerverét, beállíthatsz eltérő hálózati utakat az alhálózatod részére, akár statikus IP-t is megadhatsz. Működnie kell az IPv4 fül használata nélkül is.

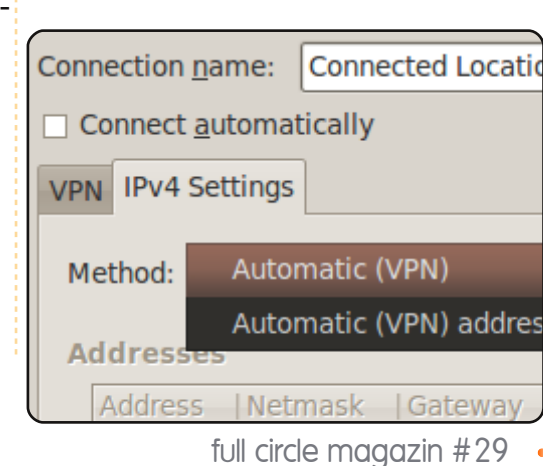

### **GYORSTIPP**

A feleségem asztali HP gépe nagyon elöregedett. Mivel régebben raktam össze gépeket, ezért nagyon sok lehetőség volt a cserére. Az Acer One laptopja megmutatta az Intel Atom 270-es processzor minőségét és sebességét. Tudtommal az emberek használnak Atommal szerelt alaplapokat asztali számítógépekben is.

Az interneten kerestem a legújabb, kétmagos Atom 330 processzoros bare-bone számítógépet. A ház alig nagyobb, mint egy papírlap és csak 6,5cm magas. Rendeltem egy 1 TB SATA merevlemezt, egy DVD meghajtót és 2GB RAM-ot. Amikor a csomag megérkezett, elkezdődött a móka.

A képekkel teli leírást könnyű volt követni. Kivettem a tető csavarjait és lecsúsztattam, felfedve az alaplapot és a meghajtók fém dobozát. A fekete műanyag előlap és két csavar eltávolítása után a meghajtó tálcáját kicsúsztattam és kivettem a házból. Elhelyeztem a merevlemezt és a DVD meghajtót a megfelelő nyílásokba a mellékelt csavarokkal. Visszahelyeztem a tálcát a helyére és bedugtam a SATA kábeleket.

A RAM-ot a helyére pattintottam és összeraktam a gépet. Ezután vettem észre, hogy USB egérre és billentyűre is szükségem van, mivel nincs hagyományos kábel csatlakozó. Gyorsan át a számítógépboltba, majd elérkezett a gép bekapcsolásának és az operációs rendszer betöltésének az ideje. Korábban már kiírtam az Ubuntu 9.04-et CD-re. Az Ubuntu merevlemezre írásának sebessége meglepett. Az öreg 17"-os LCD monitort és hangszórókat használtam hozzá.

A bare-bone számítógépet az MSI készítette és Wind PC a neve. Egy kis ventilátor hűti nagyon halkan az egész számítógépet. Az áramellátást egy laptopéhoz hasonló, mindössze 65W-os külső tápegység biztosítja. A házhoz műanyag konzolt is adnak, amivel az oldalára állítható a vízszintes elhelyezés helyett. Más vásárlók leírását olvasva úgy döntöttem, hogy fektetve helyezem el az optimális hűtés miatt. A vezeték nélküli billentyűzet és egér lehetővé teszi, hogy a gépet elég távol tegyük a munkaterülettől, a korlátot itt csak a monitorkábel hossza jelenti.

### **Roger Steiner**

# AZ ÉN SZTORIM

# Egy ember útja

ami CP/M-et futtatott. Ez az egyszerű gép két 5,25 hüvelykes floppy-meghajtót használt és egy kilenc hüvelykes, zöld monitort. Az operációs rendszert a memóriába olvasta be az első lemezmeghajtóról, aztán egy másikat tehettünk a helyére, ami a használni kívánt programot tartalmazta. Az adatokat a második floppy-n tárolta. A floppyk 360 KB-osak voltak. Az 1980-as évek korai szakaszában 3000 USD-ba került ez az összeállítás egy margarétakerekes nyomtatóval. Abban az időben nem kaphattál ennél jobbat; jó életem volt.

gy Kaypro IV géppel

(iobbra) kezdődtek a szá-

mítógépes ismereteim,

deleval and

Sajnos a jólétem hamarosan egy lefelé tartó spirálba került, amikor a CP/M-et összezúzta egy új operációs rendszer, amit DOSnak neveztek. Egy ideig DOS-t használtam, ami után egy másik, színes, grafikus felülettel (GUI) ellátott operációs rendszer jött, amit Windows-nak hívtak. A dolgok újra a normális kerékvágásban haladtak, de hamarosan

még egy ennél is sokkal jobb operációs rendszer jött. A DOS-ért és a Windowsért természetesen szép összeget fizettem. Ehhez be kellett szereznem egy új

szoftvert is, amit nem importáltak. Meg kellett venned az új és hatékonyabb operációs rendszert, amit Windows 95-nek neveztek (nem úgy hangzik, mint egy mosóporreklám?). Ez volt az operációs rendszerek netovábbja, így ehhez mindenképpen hozzá kellett jutni. Csakhogy ezt a Windows 98, Windows 98 SE, Windows ME, Windows 2000 és a Windows XP követte. Úgy tűnt, hogy ezeket már a húsz ujjamon se tudom megszámolni. Várjunk csak! Ez mind semmi! A Windows Vista hamarosan elhomályosította a Windows XP-t. ami szintén számos változatban érkezett. Hamarosan pedig jön a még ennél is jobb és nagyszerűbb, újabb és ha-

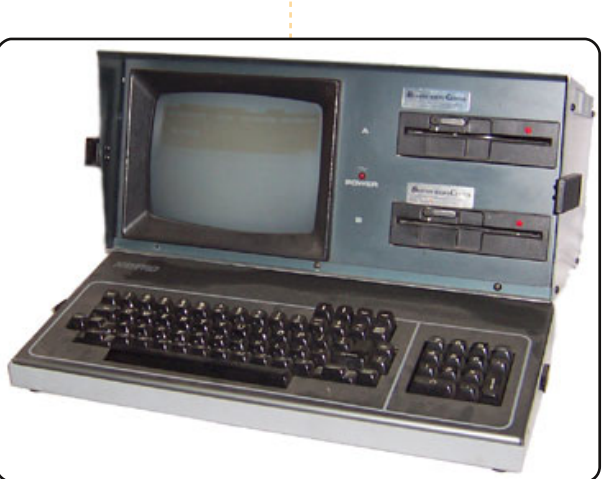

2000 futtatása közben arra jutottam, hogy elég ebből az egészből, belefáradtam. Sok pénz dobok ki a semmire, és olyan dolgot veszek, amit tulajdonképpen nem is szeretek. Még több programot kellett vennem, hogy biztosítsam a számítógépemet a külső támadások ellen. Amint beértem egy Apple Store-ba, a Macintosh árcímkéje teljesen sokkolt, ezért gyorsan visszavonulót fújtam.

Néhány GNU/Linux terjesztéssel voltak kisebb gondjaim, de egyik sem fogott meg igazán, és nem sugalmazta azt, hogy "én vagyok az igazi", amíg rá nem találtam az Ubuntura. A 6.06-os Ubuntuval kezdtem, most a 9.04-

tékonyabb operációs rendszer, amit Windows 7-nek hívnak.

Miközben megpróbáltam takarékoskodni, a Windows es verziót használom. Az Ubuntu a Sötét Oldalról a Szabadsághoz vezetett.

Még mindig kétkedve gondolok arra, hogyan lehet ingyenes ez a csodálatos rendszer, melyet kedved szerint módosíthatsz vagy bővíthetsz, mindenféle költség nélkül.

Magamat "zöldfülűnek" mondanám, mert még nem mindent értek meg olyan könnyen az Ubuntuban. Ez rendben is van, hiszen ha visszaemlékszem a majdnem két évtizedes munkásságom-ra, amit Windows alatt végeztem, akkor sem voltam tisztában mindennel. Mostanra van egy rendszerem, melyet könyvek és fórumok alapján csinosítgattam, továbbá azt engedi csinálni a gépemmel, amit én akarok.

Szeretnék óriási köszönetet mondani azoknak az embereknek, akik a tudásukkal és idejükkel hozzájárultak ahhoz, hogy mindnyájunknak egy valóban világklasszis operációs rendszert adjanak.

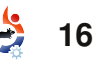

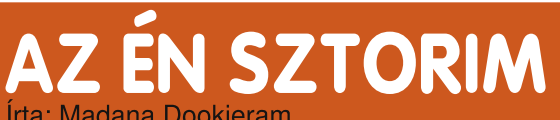

Utam az Ubuntuval

Az Ubuntut is, akár a finom bort, az idő teszi egyre jobbá. Minél tovább érleljük a bort, annál testesebb és annál ízletesebb lesz. Hasonlót mondhatunk el az Ubunturól is: minél több időt adunk neki, hogy megérjen, annál gazdagabbá válik, annál több tartalmat láthattok benne és annál kompatibilisabb lesz.

delev pit a set,

address of the

Akkor kezdtem el az Ubuntut használni, amikor 2005-ben megkaptam az első laptopomat. Semmit sem tudtam a nyílt forráskódú, más operációs rendszerekről. Épp főiskolára készültem, de csak a Windows-ról és Mac-ről hallottam. A Windows unalmasan nézett ki, a Mac meg túl drága volt. A srác, akitől a laptopot vettem, adott nekem egy nyílt forráskódú, bootolható live CD-t, ami sok programot és az Ubuntu képfájlját tartalmazta. Az új laptopomon varázslatosan működött az összes nyílt forráskodú program. Az egyetlen problémámat az jelentette, hogy semmi sem bootolt rajta.

Egy időre elfelejtkeztem a CD-

n levő operációs rendszerről. Windows XP-t használtam addig a gépemen, míg unalmassá nem vált. Nem szerettem a túlságosan automatizált folyamatait, valamint hiányoltam az egyszerű és olcsó testreszabhatóságát. Kellett valami, hogy feldobjam a laptopomat. Ezért elkezdtem különböző operációs rendszereknek utánanézni, és megint felbukkant az Ubuntu.

Amikor meglátogattam az Ubuntu honlapját, mindenre rácsodálkoztam: az Ubuntu értelmére és arra, amit képvisel. Két verziót rendeltem. A CD-kre hat hetet vártam, amíg megérkeztek Trinidadra. Ahogy megkaptam őket, az adatokat lementettem a laptopomról, és feltelepítettem az Ubuntut. Tökéletesen feltelepített mindent. Nagyon tetszett, hogy mindenki mástól eltérő operációs rendszerem volt. Hamarosan sikerült testreszabnom, amit egyedül végeztem.

A jó dolgok nem tartanak sokáig. Szükségem volt a Microsoft Office-ra, hogy az iskolának beszámolókat írjak. Az Ubuntu nyílt forrású volt, de nem ismerte fel a Microsoft Windows-t vagy bármely más Windows alkalmazást. Habár rendelkezésére álltak a csodálatos programok ezrei, azt az egyet hiányoltam, amire szükségem volt. Az Ubuntut kb. egy hónap után leszedtem. Szomorú lettem, hogy ezt kellett tennem. Megfogadtam, ha jobb lesz, akkor visszatérek hozzá.

Amikor áprilisban kijött az Ubuntu 9.04, elhatároztam, hogy adok neki még egy esélyt. Rendeltem egy CD-t. Megint hat hetet kellett várnom, mire megérkezett. Amikor megkaptam, legelőször leteszteltem, vajon minden megfelelően működik-e. Az ok, amiért lemondtam a 8.10-ről az az volt, hogy nem tudtam csatlakozni a mobil PC-kártyámmal. A 9.04-gyel teljesen más húrokat pengettek.

A tesztképernyő megjelenítésekor figyelmeztetett, hogy talált egy mobil PC-kártyát. Megkért, hogy vigyek be adatokat a kártya futtatásához. Megtettem. Nagyon izgatott voltam, hogy sikerül-e kapcsolódnia az internethez. Szerencsére sikerült, így visszajött a kedvem. Gyorsan elmentettem a cuccaimat, töröltem a Windows-t, és feltelepítettem az Ubuntut. A videokártyától kezdve a hangkártyáig minden tökéletesen működött. Nem voltak nagyobb gondjaim.

Ettől függetlenül még mindig használnom kellett a Microsoft Office-t. Egy kis keresés után találtam két céget, akik a Wine-ban a Microsoft Office kompatibilitási rétegével kiemelkedő fejlesztést végeztek, így ez lehetővé tette, hogy a Microsoft Office működjön a programjukon keresztül. Jelenleg Ubuntum és Microsoft Officeom van dual boot nélkül és nem virtuális gépben fut.

Tehát az Ubuntu operációs rendszer olyan, mint a finom bor, ami a korral egyre tökéletesebbé válik. Nagyszerű operációs rendszer, ami csodálatos programok futtatását teszi lehetővé.

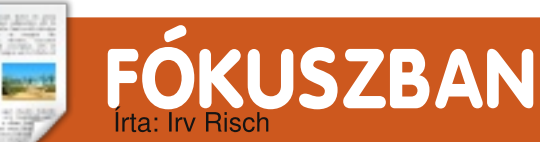

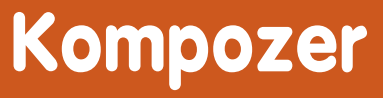

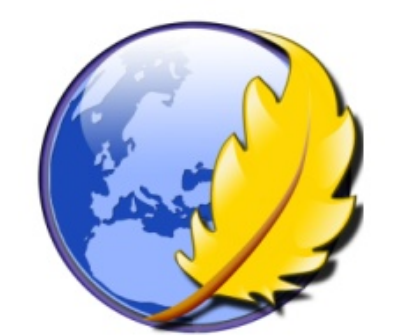

zóta használok Ubuntut, hogy az 5.10-es verzió, a Breezy Badger megjelent. Vagyis kihagytam a Warthy Warthogot és a Hoary Hedgehogot. Azért említem ezt meg, mert még a Breezy alatt kezdtem el használni az Nyu-t weboldalak készítéséhez, amíg támogatott volt. Ha nem tévedek, ez egészen a Gutsy Gibbonig igaz volt. Emlékszem, hogy Intrepid alatt már nem tudtam működésre bírni, és persze Jaunty alatt sem. Igazán kedveltem a programot, az internetes vállalkozásom ügyfelei számára készítettem vele weblapokat. Magam alatt voltam, mikor megszüntették a támogatását. Nem tudtam biztosan, mihez fogok kezdeni. Csinálhattam volna az egészet a régi, jól bevált módszerrel, kézzel szerkesztve az oldalakat és aztán feltöltve őket a szerverre, ami azért nem volt olyan rossz.

Az Nvu továbbra is elérhető volt Windows alá, úgyhogy a <u>http://net2.com/nvu/</u> <u>download.html</u> oldalról letöltöttem a windows-os verziót és azt használtam egészen addig, míg fel nem fedeztem a KompoZert. Ez egy KDE-s program, de Gnome alatt is kiválóan fut.

Ha figyeltem volna arra, amit az Nvu weblapján írtak, láthattam volna, hogy ők is inkább a Kompozer letöltését ajánlják, ami az Nvu utódja. Még egy linket is magadtak: http://kompozer.net/download.php, de a Synapticban található verzió ennél újabb volt. Amikor csak lehetséges, inkább a repókban található programokat használom. A cikk születésének időpontjában a repókban elérhető legfrissebb verzió az 1.0.7.10ubuntu6, leírása szerint pedig egy komplett

full circle magazin #29

weblapszerkesztő rendszer.

A teljes csomagleírás a következő:

"A KompoZer egy teljes webszerkesztő rendszer, amely egyesíti a webfájl-menedzsmentet és a könnyen használható WYSIWYG (azt kapod, amit látsz) oldalszerkesztést.

A KompoZert úgy tervezték, hogy használata rendkívül egyszerű legyen, ezáltal ideális az olyan, nem szakértő felhasználóknak, akik vonzó és professzionális megjelenésű weblapokat szeretnének készíteni anélkül, hogy ismerniük kellene a HTML-t vagy a webprogramozást."

Nem illesztettem be a cikkbe egyetlen képernyőképet sem az Nvu-ról, de ha valakit érdekel, hogyan is néz ki a KompoZerrel összehasonlítva, itt vethet rá egy pillantást: http://www.net2 .com/nvu/screenshots.html

Innentől a KompoZerre fogok fókuszálni. Nem azért használom, mert szeretnék megszaba-

18

dulni a HTML-től, hanem mert a HTML-ben végzett változtatások eredményeit azonnal láthatom, még a közzététel előtt.

Az egyik ügyfelem számára gyászjelentéseket készítek. Nagyjából öt percbe telik egy darab elkészítése, mert van egy online sablonom, amiben átírom a megfelelő információkat, majd egy új név alatt közzéteszem az oldalt. Ezután egy gyors változtatást eszközölök az index oldalon, hozzáadok egy, az új gyászjelentésre mutató linket, és készen is van.

Miután telepítettem a Kompo-Zert, be kellett állítanom a szervereket, amikkel dolgozni akartam. A program a következőképpen működik: megnyitom az oldalt, elvégzem a változtatásokat aztán újra közzéteszem. Mindvégig online dolgozik az ember. Szerintem ez egy igen gyors módszer.

A főmenüben az 'Edit > Publishing Site Settings' pontban állíthatjuk be a szervereket. A 'Publishing Site Settings' párbe-

# FÓKUSZBAN: KOMPOZER

szédablakban (4.ábra) található néhány mező, amelyet ki kell töltenünk. Példaként mellékeltem egy képernyőmentést a saját szerverbeállításaim egyikével.

| tes          | Site Name: Abl                                             | pott FH |                            |   |       |  |
|--------------|------------------------------------------------------------|---------|----------------------------|---|-------|--|
| Bible Chapel | HTTP address of your homepage                              |         | nl<br>nl~<br>html<br>html~ | = | 677px |  |
|              | Publishing Server<br>Publishing address (e.g.: 'ftp://ftp. |         |                            |   |       |  |
| ew Site      | [ftp://abbottfh.com/abbottfh/                              |         |                            |   |       |  |
| as Default   | User name: u36679435                                       |         | Funeral Home).             |   |       |  |
| ovo Sito     | Password:                                                  | ****    |                            |   |       |  |

Ahogy az látható, nagyon egyszerűek és maguktól értetődőek.

Miután a szervereket beállítottuk, készen állunk az oldalak szerkesztésére, újak hozzáadására. Minden feladatunkat egy programból végezhetjük el. Tiszta és gyors.

Egy oldal megnyitásához keressük meg azt a szerveren a bal oldali oszlopban és kattintsunk rá duplán. Erre az oldal megnyílik a jobb oldali ablakban. Az ablak alján négy fület találunk. A következő négy képernyőkép (jobbra) ezek tartalmát mutatja ugyanannak a weblapnak az esetében (Abbott's

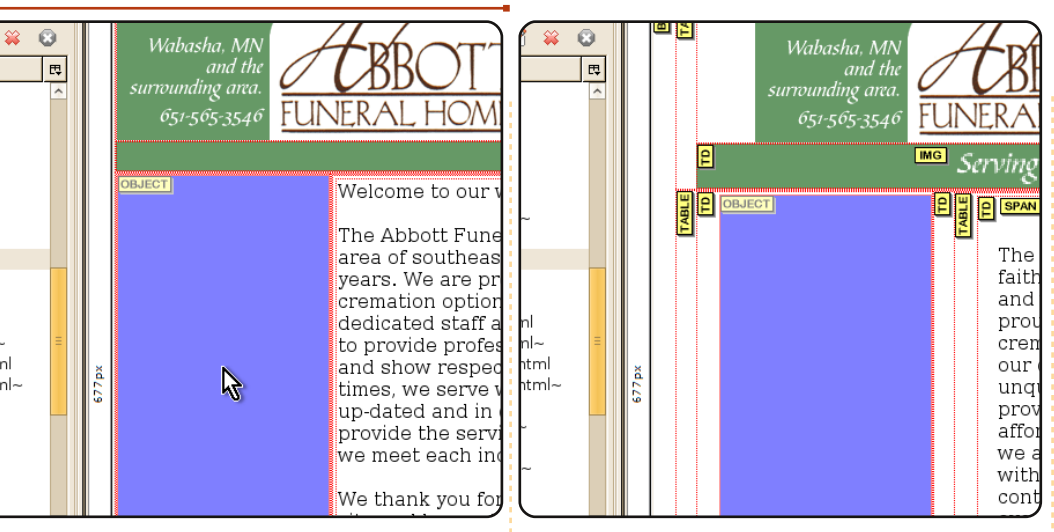

Normál nézetben egy

WYSIWYG felületet kapunk. Az

itt végzett változtatások akkor

lépnek érvénybe, amikor közzé-

fül a HTML tageket mutatja: mi-

harmadik fület szoktam használ-

mutatja a forráskódot. Miután vé-

ni az oldal szerkesztéséhez, ez

geztünk a kódolással, a negye-

is fest a végeredmény.

dik fülön megnézhetjük, hogyan

A munka befejeztével a felső

Ezt egy nagyon kényelmes és

menüben kattintsunk a 'File >

Publish' vagy 'Publish as' menü-

pontra az oldal közzétételéhez.

gyors módszernek találom arra,

tesszük az oldalt. A következő

lyeneket és hol használunk. A

hogy megváltoztassak honlapokat és sablonok segítségével újakat készítsek.

Ha grafikát is hozzá szeretnénk adni az oldalhoz, először fel kell azt töltenünk a szerverre, különben hibaüzenetet kapunk, miszerint a fájl nem található. Én általában még a munka megkezdése előtt feltöltöm az összes képet, amit majd használni foqok. Ehhez eqy Firefox plugint használok, a FireFTP-t. Így egyszerűbb és sokkal gyorsabb is.

gi laptopomon írom, amiről bővebben a 16. szám 24. oldalán olvashattok. </head> ₽₽ 9. <body leftmargin="0" marginwidth="0"> 10. <table border="0" cellpadding="0" cellspa 11. width="100%"> 12. 13. 14.  $\langle tr \rangle$ 15. <img src="images/header.gif" alt 16. border="0"> 17. <img src="images/ alt="" border="0"> 18. 19. 20. <td colspan="2" align="right" bgcol 21. 22. src="images/topnav.gif"> 23. 24. 25. ntml 26. <table border="0" cellpadding="0" cellspa ntml~ 27. 28. 29. <object classid="clsid:D27CDB6E-AE6D-11cf-96B8-4 30. codebase="http://active.macromedia.com/f 31. id="AbbottfhButtons" height="351" width=" 32. 33. <param name="movie" value="Abbottfh"</pre> 34. name="quality" value="high"> <param nam 35. value="false"> Normal 🔟 HTML Tags 🖸 Source 🔍 Preview 🙀 🔞 Wabasha. M and the urrounding area. ₽₽

tam, hogy itt az idő egy újabb

cikk megírására. Ezt éppen a ré-

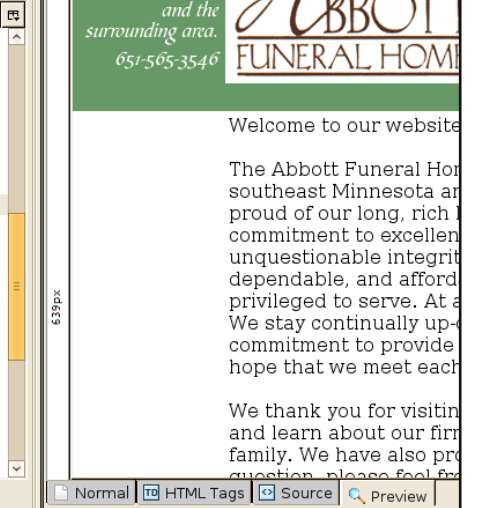

tml

tml-

Ez a harmadik cikk, amit a FCM számára írtam – nem számítva a leveleimet. Mikor az FCM már felhasználta maidnem az összes cikket, ami az elmúlt két éveben érkezett, úgy gondolfull circle magazin #29 🛛 🛟 19

# A <u>behindmotu.wordpress.com</u>-ról átvéve

# Iulian Udrea

A Behind MOTU egy weboldal, ahol a "Masters of the Universe"-ként ismert emberekkel készített interjúk is találhatók. Ők a csomagkarbantartók önkéntes serege, akik az Universe és a Multiverse szoftvertárolókat gondozzák.

### Életkor: 17 Lakhely: Románia IRC becenév: iulian

# Mióta használsz Linuxot és mi volt az első disztród?

Már 4 éve használok GNU/Linuxot. Az első disztróm egy Debian 3.1 Sarge volt.

### Mióta használsz Ubuntut? A 6.06-os Dapper Drake óta.

### Mikor és hogyan kerültél kapcsolatba a MOTU-val?

A Hardy fejlesztési időszakában kerültem kapcsolatba a MOTUval. Az IRC-n az #ubuntu-{motu,devel} csatornákra csatlakoztam a Freenode-on 2007 decemberében. Némi inaktív idő után elkezdtem foglalkozni néhány buggal a Launchpad-en és megpróbáltam kijavítani őket. Az első Ubuntu patch feltöltésem 2008 márciusában volt.

### Mi segített a csomagkészítés elsajátításában, és hogyan működnek az Ubuntu csapatok?

A Debian irányelveket és a csomagkészítési útmutatót olvasva tanultam meg a csomagkészítést, valamint egyéb kiváló dokumentációkat is használtam a weben. Őszintén szólva már nem emlékszem, honnan tanultam meg, miként működnek az Ubuntu csapatok. Azt hiszem a wiki oldalaikat tanulmányoztam és beszélgettem róluk IRCn.

### Mi a legkedveltebb része MOTUbeli munkásságodnak?

Ez egy érdekes kérdés. A legkedveltebb része MOTU-s munkámnak nyilván az emberek. Nagyon tetszik, ahogy együttműködnek és megosztják ötleteiket. Azt kell mondjam, hogy mindannyian nagyon segítőkészek, barátságosak, és egyszerűen nagyszerű érzés együtt dolgozni velük. Nagyon büszke vagyok arra, hogy része va-

gyok ennek a csapatnak.

Mit tanácsolsz azoknak, akik segédkezni akarnak a MOTU-ban? Csak ugorj bele. Nem kell ismerned semmilyen programozási nvelvet ahhoz, hogy segíts a MOTU-nak, habár néha jól jöhet, amikor nem csomaggal kapcsolatos bugot javítasz. Rengeteg kiváló doksi van, amikből megtanulhatod a csomagkészítést. Véleményem szerint a csomagkészítés nem olyan bonyolult, mint amilyennek látszik. Nem tart olyan sokáig, míg megtanulod. Ha egyszer megtanulod az alapokat, az már jó lesz. Aztán már csak meg kell értened. Ahogy az előző interjúban mondtam (amikor még nem voltam MOTU), a legnehezebb lépés elkezdeni, aztán ha egyszer már benne vagy, soha nem akarod abbahagyni, kivéve ha bediliztél. :-) Senki sem tudhat mindent, szóval ne félj kérdezni chaten vagy a levlistákon.

Tagja vagy valamelyik helyi Linux/Ubuntu csoportnak? Sajnos nem vagyok tagja ilyen csoportnak.

# Mire fogsz összpontosítani a Jaunty-ban?

A merging/syncing feladatokra fogok fókuszálni (ahány csomagnál csak tudok) és a makacs bugok javítására. A kernel csapat munkájába is bekapcsolódtam, így a csomagok mellett kernel patchekkel is fogok foglalkozni.

Mit csinálsz a szabadidődben? Olvasok. Megszállott könyvmoly vagyok. Rengeteget olvasok, főként számítástechnikai és sci-fi könyveket. Ha nem vagyok otthon és nem olvasok, akkor a parkban találsz, ahol görkorizok és ugrálok, mint egy bolond.

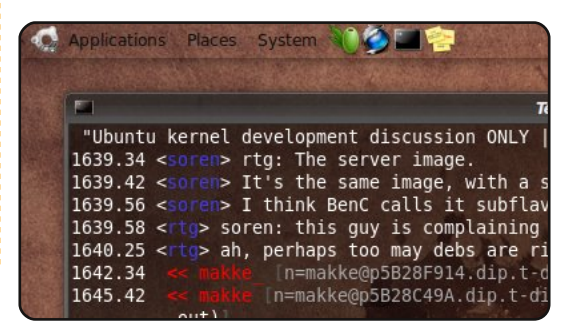

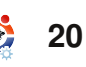

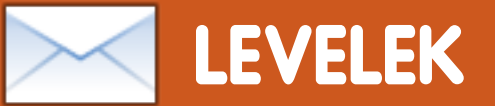

Minden hónapban szeretnénk néhányat közzé tenni azokból az email-ekből, amelyeket tőletek kapunk. Ha szeretnéd, hogy leveled nyilvánosságra kerüljön – amely lehet köszönet vagy reklamáció –, akkor küldd az alábbi címre: <u>letters@fullcirclemagazine.org</u>. **FONTOS: terjedelmi okokból a levelek szerkesztésre kerülhetnek.** 

### Csillagokat látni

Emberek, én Ubuntut használok immár a 6.04 óta, és határozottan élveztem a megszerzett tapasztalatokat. Utáltam az időt a Windowszal, de 9.04-gyel arra a következtetésre jutottam, hogy a szoftverek kezdik akadályozni az Ubuntut. Például a DVD/CD meghajtó működött 8.10 alatt. 2009. júniusában frissítettem 9.04-re. A rendszer egy percen belül betöltődött, de elveszett a DVD/CD meghajtóm. Biztos emlékeztek erre a márciusi problémára.

Azt hiszem az a probléma, hogy Ti minden kiadáskor látjátok a csillagokat, de nem javítjátok ki az új kiadásban lévő problémákat. Lassítsunk, csökkentsük a kiadások gyakoriságát évente egy kiadásra, vagy még inkább két évente egy kiadásra. Használjuk ki az időt és készítsünk golyóálló rendszert. Teszteljünk még többet, vagy derítsük fel a hibákat a lehető leggyorsabban, hogy biztosak legyünk benne, minden működik. Nem tudom ajánlani 9.04-et az édesanyámnak! Sírva fakadna, ha látná, hogy a dolgok nem működnek. Az a dol-

gok rendje, hogy működjenek, de most nem ez történik.

Kérlek, lássatok el minket frissítésekkel, amik kijavítják ezeket a problémákat. Majd ekkor gyertek ki az újabb frissítésekkel, amelyek tökéletesen működnek és rengeteg nagyszerű újdonság van bennük!

Köszönöm, hogy mindezt elmondhattam, remélem ezzel elkezdődik valami változás, ami pozitív irányba mutat.

### **James Stermole**

# **GUI – Python**

Először gratulálni szeretnék Neked a nagyszerű Python cikksorozatért, de van egy kérdésem. Sok helyről szerezhetünk információt azzal kapcsolatban, hogy miként kell Pythonban programozni, de sehol sincs arról információ, hogy hogyan lehet a Pythonban grafikus felületen programozni. Ki fogsz térni a cikkeidben a grafikus felülettel kapcsolatos dolgokra is?

hhlp

A hónap levelének szerzője két darab fémből készült Ubuntu-jelvényt nyer!

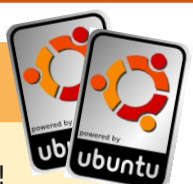

rációs rendszerekkel szemben!

A legutóbbi – Franciaországban töltött – szabadságom ideje alatt meglepődve láttam egy ablakpárkányon egy billentyűzetet és egy egeret, az ablak mögött pedig egy képernyőt. A tábla arról tájékoztatott, hogy a számítógép használata reggelente ingyenes és ráadásként néhány reggeli frissítő is elérhető. Ez a legtöbb helyen szokatlan lenne, de egy álmos mezővárosban itt Franciaországban ez határozottan idegennek tűnt.

A desktop francia nyelvű volt (nem meglepően), azonban meglepődtem, mert a gépre Ubuntu volt telepítve. Az alapértelmezett webböngésző Firefox volt és minden egyéb alkalmazás is elérhető volt. Az emberek, akik ezt a számítógépet nyilvános használatra elérhetővé tették, nyilvánvalóan úgy gondolták, hogy az Ubuntu ára, biztonsága és nyelvi támogatása megfelelőbb az egyéb kereskedelmi ope-

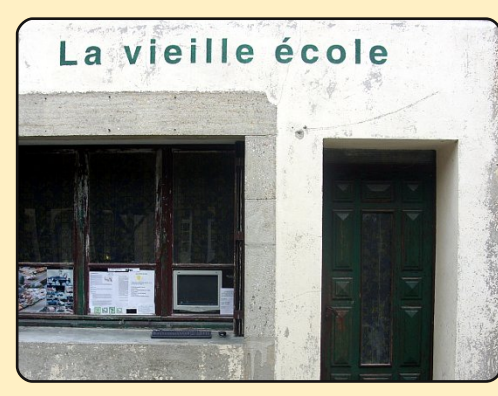

Az én francia nyelvismeretem nem a legjobb, így ez meghatározta azt, amit meg tudtam tenni a gépen. Mindazonáltal a városban tett későbbi látogatásaim során más embereket is láttam, hogy használják a gépet. Úgy gondolom, hogy egy szolgáltatást így ajánlani néhány hátránnyal is jár: egyszer, amikor arra jártam, a számítógép képernyőjén egy korábban látogatott "felnőtt" honlap volt látható. Bezártam a böngésző minden ablakát és így hagytam ott a következő felhasználónak.

A szabad PC-használat és internet-hozzáférés felajánlása engem határozottan meglepett – különösen az, hogy Ubuntut használtak.

#### **Chris Taylor**

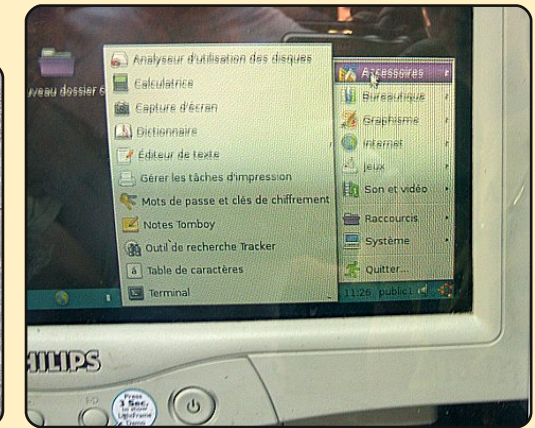

Greg válasza: Tervezem, hogy kitérek a grafikus felületen történő programozásra az 5. vagy a 6. cikkben. Jelenleg a Boa Constructort használom, amely a wxPythont használja mint GUI tervezőt, annak ellenére, hogy számos hiba van a linuxos változatban. Bemutatom azt is, hogy hogyan kell ezekkel dolgozni. A Synaptic-on keresztül elérhető. Van benne egy leírás a Helpen belül, ha előbb szeretnéd megismerni, mint ahogy a cikk megjelenik.

## Baseball edző

Olvastam a kérdéseidet, és elolvastam a baseball edző kérdésére adott válaszodat is. Teljesen véletlenül találtam egy alkalmazást, amely hihetetlenül jó lenne az edzőnek. Próbálja ki a LongoMatch programot (l. lent) <u>http://www.getdeb</u> .net/app/LongoMatch. Ez egy Get-Deb alkalmazás, így jó esély van arra, hogy Jaunty alatt működik.

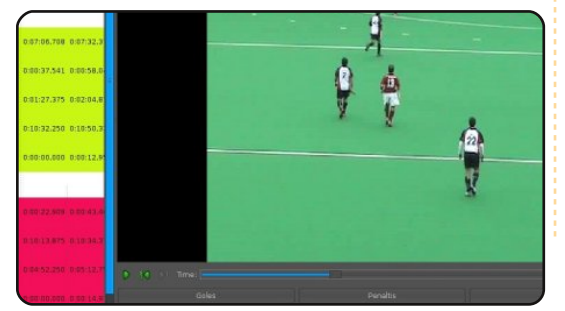

### Alistair Munro

# VirtualBox – Compiz

Az előző kiadás 'Kérdések és válaszok' rovatában, találtam egy választ, amelyet szeretnék kiegészíteni. Az eredeti kérdés a VirtualBox áttetszőségével volt kapcsolatos. A javasolt megoldás a Compiz inaktívvá tétele volt. Ez a megoldás is működik, de van egy másik is:

Indítsuk el a CompizConfig-ot.
Válasszuk ki a 'Window Rules' beépülő modult az 'Ablakkezelés' fülön.

 A 'No ARGB' szabályhoz adjuk hozzá a következő sort: title=Sun VirtualBox.

Ez ki fogja kapcsolni a Virtual-Box áttetszőségét, de minden egyéb Compiz beállítást érintetlenül hagy. Erre a megoldásra a francia Ubuntu Fórumon (ubuntu.fr) találtam, amikor én is megoldást kerestem ugyanerre a problémára.

LJ

# Otthoni hálózat

Az FCM 28. száma foglalkozott a LAMP szerverrel és az SSHFS

22

Ubuntu hálózattal. Azt szeretném tudni, hogyan lehet létrehozni otthon egy hálózatot Ubuntu segítségével. A hardvergyártók vezeték nélküli képességekkel bíró eszközöket bocsátanak ki. Szeretnék látni egy cikksorozatot arról, hogyan tudnak a felhasználók egy szerveren lévő adatokat elérni a házból vagy akár a világból bárhonnan az általuk használt eszközök, mint pl. laptop vagy mobiltelefon segítségével

### **Danish Lala**

Szerk.: Tudna bármely hálózatépítő guru segíteni Danish-nek (és mindenki másnak) az otthoni hálózatépítésben? A cikk tervét küldjétek az alábbi címre: articles@fullcirclemagazine.org

# Várakozással teli hosszú évek után Gollam talán megtalálta az új "drágaszágot".

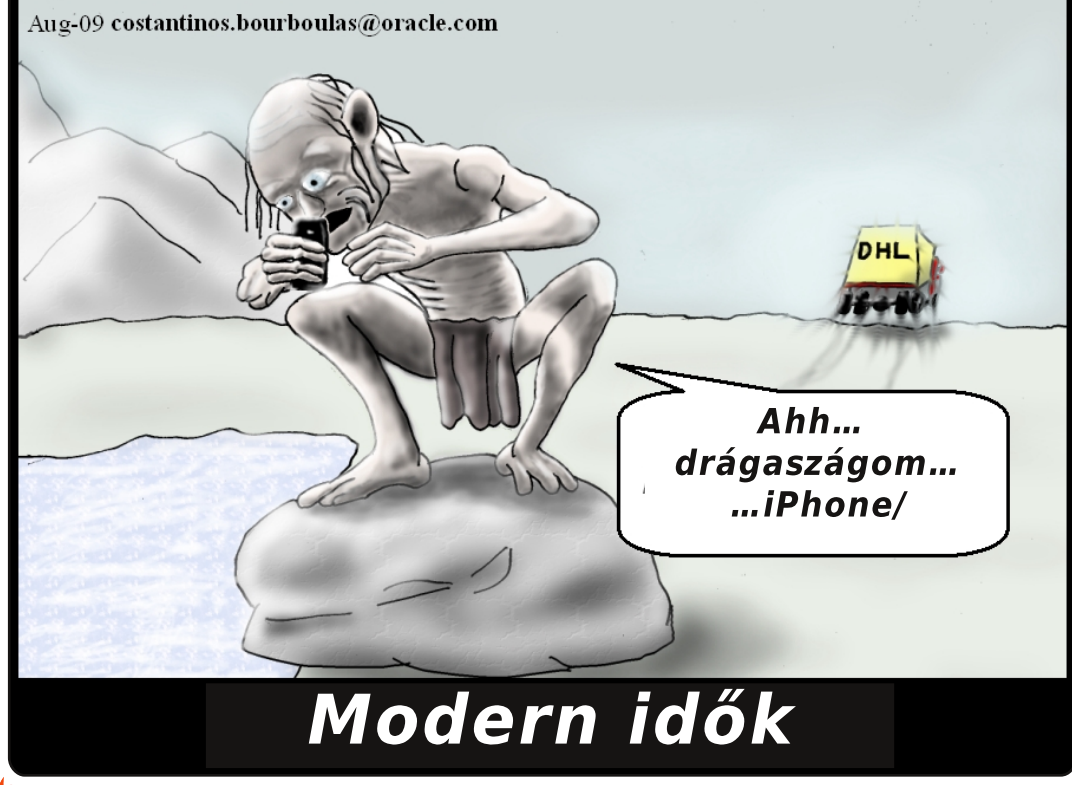

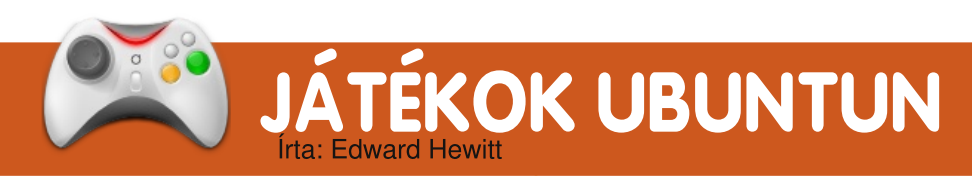

# JÁTÉKHÍREK

**Quake Live Linuxon!** – Végre támogatott lett a Quake Live Linuxon is. Irány a <u>www.quakelive.com</u> és kezdődjön a frag-vadászat.

#### **Megjelent a Warsow**

**0.5!** – Az új verzió számos új játékmódot, térképet, textúrát és fegyvert hoz magával.

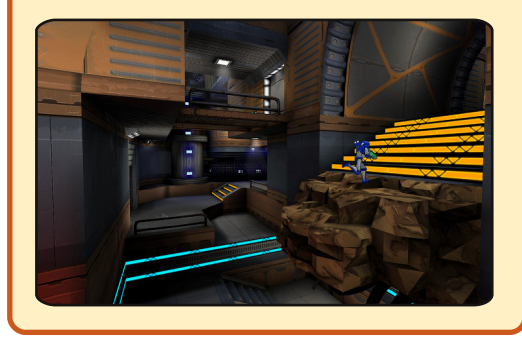

égre megjelent 2009 legnagyobb Linuxos játéka! A Quake Live egy online FPS, amely teljesen a Quake 3 játékon alapul. Az id Software elhozta az egyik legnépszerűbb online FPS-t, felújított grafikával napjaink igényeihez igazítva. Talán a legegyedibb tulajdonsága, hogy a játékhoz mindössze egy böngészőre van szükségünk. Csak egy fiók és egy bővítmény letöltése kell, hogy indulhasson a játék. A legjobb dolog az egészben, hogy a letöltésért és a játékért sem kell fizetnünk!

Ha játszottál már bármelyik régebbi Quake játékkal, szerintem semmit nem kell mondanom. Ez ugyanaz a nagyszerű, gyors iramú lövöldözős játék, ami mindig is volt. FPS mivoltából következik, hogy egy pályán körbe-körbe mozogva próbáljunk annyi emberrel végezni, amennyivel csak tudunk, vigyázva arra, hogy nehogy mi is hasonló sorsra jussunk. A Quake rengeteg pályából, hatalmas fegyverarzenálból és nagyszerű közösségből áll, sajnos a Quake Live nem nyújt sokkal többet ennél. A játék 25 pályával érkezik, melyek nagy része a Quake 3ból ismerteken alapszik. Élvezhető sci-fi hangulatot és játékteret teremt mind az öt játékmódnak, amelyek a következők: Duel, Deathmatch, Team

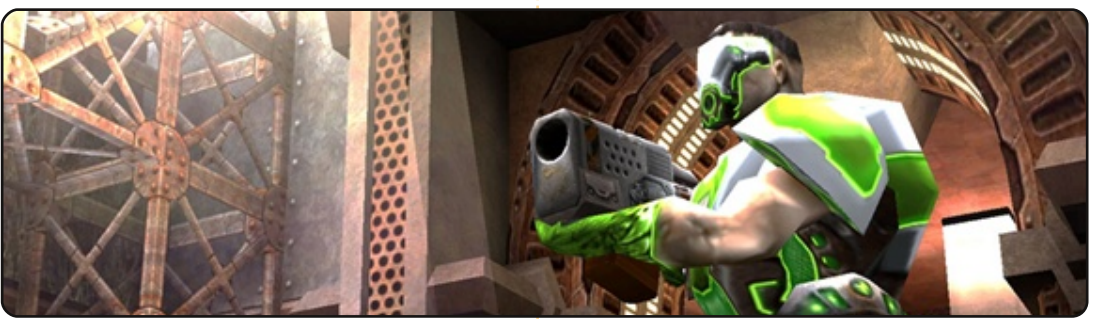

Deathmatch, Capture the Flag és Clan Area. Ezek mind ismerősek lehetnek. A Quake játékok mindig is híresek voltak a széleskörű fegyverválasztékról. Az összes alapvető fegyver megtalálható, néhány kis kiegészítéssel megspékelve. Talán a plazmafegyverek, illetve a rakétavetők a rajongók kedvencei, ezek igen hatásos játékszerek. közést nyertél vagy hányszor teljesítettél különféle figurákat. Ezek az adatok mind láthatóak lesznek a közösség előtt. A statisztikák a játékban nyomon követik, hogy hány mérkőzésen vettél részt, hányszor öltél, illet ve lőttek le, mi a kedvenc fegyvered, milyen ügyesen forgatsz bizonyos fegyvereket, stb. Ezt a rengeteg információt összeha-

Azon kívül, hogy az id Software egy régi játékát öltöztette új köntösbe, számos újítást hozott mellé. Köszönhetően az Xbox 360-nak, a statisztikának és a teljesítménymérésnek, egyfajta versengés indult meg a játékosok között. Ezt az id Software hamar fel is fedezte és beültette a Quake-be. A profilodban megjelenik a teljesítményed, hányszor öltél, hány mér-

kőzést nyertél vagy hányszor teljesítettél különféle figurákat. Ezek az adatok mind láthatóak tisztikák a játékban nyomon követik, hogy hány mérkőzésen vettél részt, hányszor öltél, illetve lőttek le, mi a kedvenc fegyvered, milyen ügyesen forgatsz bizonyos fegyvereket, stb. Ezt a rengeteg információt összehasonlíthatod más játékosok eredményeivel. Ezek a kitűnő extrák garantálják, hogy többet akarj játszani és figyelj oda az eredményeidre. A barátok listája lassan minden többszemélyes játékban megtalálható lesz, a Ouake Live is beállt a sorba. Hozzáadhatod a barátaidat, akiket a munkahelyről, iskolából vagy netán a játékból ismersz. Ennek a listának hála. cseveghetsz barátaiddal, illetve

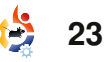

# JÁTÉKOK UBUNTUN

megmérkőzhetsz velük. De talán a leglényegesebb újítás, amire mindig is vártunk, a Klán Támogatás! A Quake mindig is arról szólt, hogy klánokba rendeződünk és megmérkőzünk más klánokkal. Most már beállíthatod a klánod, illetve lehetőséged van meccsek leszervezésére. Ez egy nagyon várt újítás az igazi Quake rajongóknak.

A Quake sorozat mindig is egy nehéz játék volt, köszönhetően a gyors játékmenetnek, illetve a jól képzett játékosoknak. Elég közkedvelt is lett a könnyű elérhetőség és az egyszerű játékhoz csatlakozása miatt. Az id Software ezen felül még számos újítást hozott a Quake Live-val a kevésbé tapasztalt játékosok megsegítésére. Első játékindításkor egy oktatáson kell keresztülmennünk, ami leméri a képességeinket. Ez egy nagyon jó módja, hogy elsajátítsuk azokat az alapokat, amikre a játék során szükségünk lehet. Régebben, ha csatlakoztál egy Quake meccshez, valószínűleg nehéz feladat elé néztél. Ezzel ellentétben most a játék a képességeidhez mérten ajánl meccseket. Azt tapasztaltam, hogy ez

egész jól működik. A meccseimen elég sokat tudtam ölni, viszont az ellenfelek is voltak annyira technikásak, hogy ne legyen unalmas a játék. Ez a rendszer a kezdőknek, illetve a gyakorlott felhasználóknak is jól jöhet, hiszen így esélyük van arra, hogy hasonló képességű ellenfelekkel mérjék össze tudásukat.

A grafika lényegében megfelelő, bár eléggé eljárt felette az idő 10 év alatt. Az id Software a Quake 3 szintjén akarta tartani a grafikát, bár ráfért volna itt is egy kis újítás. Viszont elég kicsi a gépigénye, egy korosodó PC-n is kellemesen elfut, köszönhetően a játékban nagyszerűen állítható grafikai beállításoknak. A hangok is elmennek. Ki lehet hallani a robbanásokat, a rakéta süvítését, a plazmafegyver lövéseit.

Átbeszéltük a játék pozitívumait. Higgy nekem, ez egy nagyszerű játék. Viszont most vessünk az érme másik felére is egy pillantást. Mint minden játéknak, ennek is vannak hibái. Rögtön elsőként ott van az elég sok idegesítő bug, az fps-ingadozás vagy textúra hiba, de talán

a legszembetűnőbbek a hangoknál jelentkeznek. Hihetetlen gyenge a hangminőség: recsegés, szinkronhiba, elnémulás. Bár vegyük azt is számításba, hogy a Quake Live még béta állapotú, így valamennyire érthetőek a hibák.

Mindent összevetve a Ouake Live egy kiváló játék. Hála a mérkőzés-létrehozóknak, a teljesítménymérésnek és a statisztikáknak, ez a rész a sorozat legkezelhetőbb, legélvezhetőbb játéka. A hatalmas közösség gondoskodik róla, hogy mindig legyen kikkel megmérkőzni. Az egyetlen dolog, ami miatt aggódok, hogy az igazi Quake rajongókat mennyire fogja érdekelni a játék. Lehet, hogy ők megmaradnak a Quake 3-nál (ami a mai napig a legjátszottabb Quake játék). Valószínűleg a Quake Live azon játékosok között lesz igen közkedvelt, akik csak játszani szeretnének, de közel sem olyan szinten, mint a kemény játékosok.

### Pontszám: 9/10

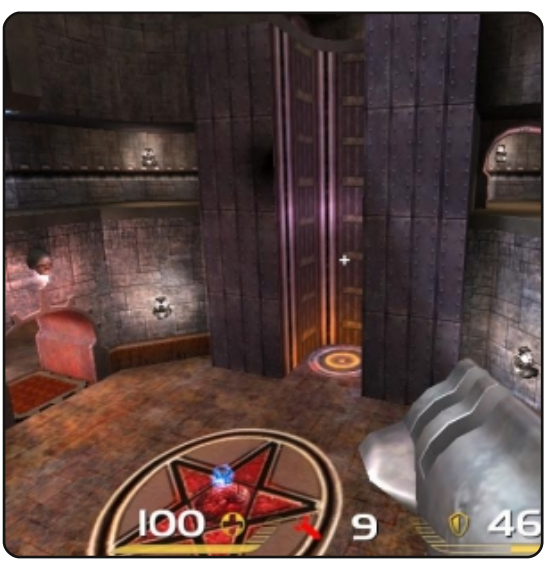

**Pozitívumok**: Mérkőzés létrehozása Kiváló közösség Statisztika, teljesítménymérés ingyenes!

### Negatívumok:

Grafikával és hanggal kapcsolatos hibák Idejétmúlt grafikák Nem vonzó az igazi rajongóknak

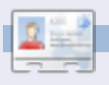

**Ed Hewitt**, játékos nevén chewit, egy PC-s játékos, aki rajong a konzolos játékokért is. Ezen kívül tagja a Gfire fejlesztőcsapatának is (Xfire bővítmény Pidginhez).

# KÉRDÉSEK ÉS VÁLASZOK Írta: Tommy Alsemgeest

Ha Ubuntuval kapcsolatos kérdéseid vannak, küldd el őket a guestions@fullcirclemagazine.org e-mail címre és Tommy válaszolni fog valamelyik későbbi számban. Kérjük, annyi információt küldj a problémáddal kapcsolatban, amennyit csak tudsz.

Érdekel egy nyílt forráskódú projektben való részvétel, de nem tudom, hogyan kezdjek hozzá. Kérlek, segítsetek!

Ez attól függ, miben vagy jó, mit élvezel, és melyik nyílt forráskódú projektet szeretnéd leginkább. Ha szereted az Ubuntut és szívesen programoznál, akkor a Launchpad oldalán mindig találsz javításra szoruló hibát. Ha jól tudsz írni, akkor foglalkozhatsz dokumentációval vagy az Ubuntu wikivel. Ha művész vagy, akkor az Ubuntu kinézetében segíthetsz. A Launchpaden érdemes kezdeni a keresést, mivel rengeteg módja van a segítésnek.

A Skype Ubuntura való telepítésével nincs problémám, de a használatával már igen. A gondot az Audio Playback okozza. Milyen fájlok hiányoznak? Ubuntu 8.04-en működik. de 9.04-en nem.

Legtöbbször nem egy fájl hiánya okozza a nehézséget, hanem csak beállítási problémával szembesülünk. Sajnálatosan ez azt jelenti, hogy szinte akármi rossz lehet. Érdemes lenne átfutnod az Ubuntu wiki hibaelhárító részét:

https://help.ubuntu.com/community/Skype. Úgy néz ki, hogy a legtöbben meg tudják oldani az általad leírt gondot a pulseaudio eltávolításával és esoundra cserélésével. Az útmutatások megtalálhatók a wiki oldalon.

Nemrég telepítettem az Ubuntu 9.04 asztali változatát. Szükségem lenne arra, hogy egy Cisco 850 router mögötti távoli MS SBS 2003 szerverhez csatlakozzak. Telepítettem a vpnc-t, és úgy néz ki, hogy gond nélkül csatlakozik, de a hitelesítés után ezt látom:

VPNC started in background (pid: 17270)...

Azonban a tsclient azt a hiba-

üzenetet dobja, hogy nem tud csatlakozni a számítógéphez. Kiválasztom az RDP protokollt. Fontos, hogy az RDC kifogástala- dom-e használni a Sguid proxy nul működött a Cisco VPN kliensével az MS SBS 2003 szerver felé. Továbbá az SBS szerver a 3389-es és az 1723-as porton hallgatózik. Bármiféle segítségnek nagyon örülnék.

Sajnos semmilyen tapasztalatom sincs az MS SBS 2003-al, és a problémáról sem tudtam meg többet. Itt egy link, ami az Ubuntu 8.04-hez készült, de 9.04 esetén is működni fog még:

http://blogs.technet.com/girish/ archive/2008/05/30/ubuntu-8-04-on-sbs-2003-network.aspx

Az FCM 28-as számának Squid cikkével kapcsolatos a gondom. Van egy asztali és egy laptop gépem, amik egymáshoz vannak kapcsolva egy Netgear DG834G ADSL router-cummodem-mel (ami egyben dhcp szerverként is üzemel). A mo-

dem mindkét gép számára biztosítja az internetkapcsolatot. Ezzel a konfigurációval ki tuszerver nyújtotta lehetőségeket? Ha igen, akkor hogyan tegyem?

lgen, lehetséges, és van néhány módja annak, ahogy ezt megteheted. De természetesen tőled függ, akarod-e, hogy valamelyik géped 24 órán keresztül működjön (vagy legalább akkor, amikor azt szeretnéd, hogy valamelyik gépednek legyen internetkapcsolata). Telepítheted az egyik gépre a Squid szervert, akár egy virtuális gépre is teheted. (Jó "hogyan" található erről itt: http://www.ubuntugeek.com/ create-and-manage-virtualmachines-using-virtualbox.html). Bizonyosodj meg arról, hogy a szerver csatlakozik az internethez; aztán egyszerűen állítsd be, hogy minden valós gép a router DHCP-je helyett az új Squid szervert használja.

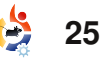

# AZ ÉN DESKTOPOM

Íme egy lehetőség, hogy megmutasd a világnak a desktopodat vagy a PC-det. Küldj képernyőképeket és fényképeket a **misc@fullcirclemagazine.org** e-mail címre. Kérlek mellékelj egy rövid, szöveges leírást a desktopodról, a saját gépedről vagy desktopod ill. a PC-d bármely egyéb érdekességeiről.

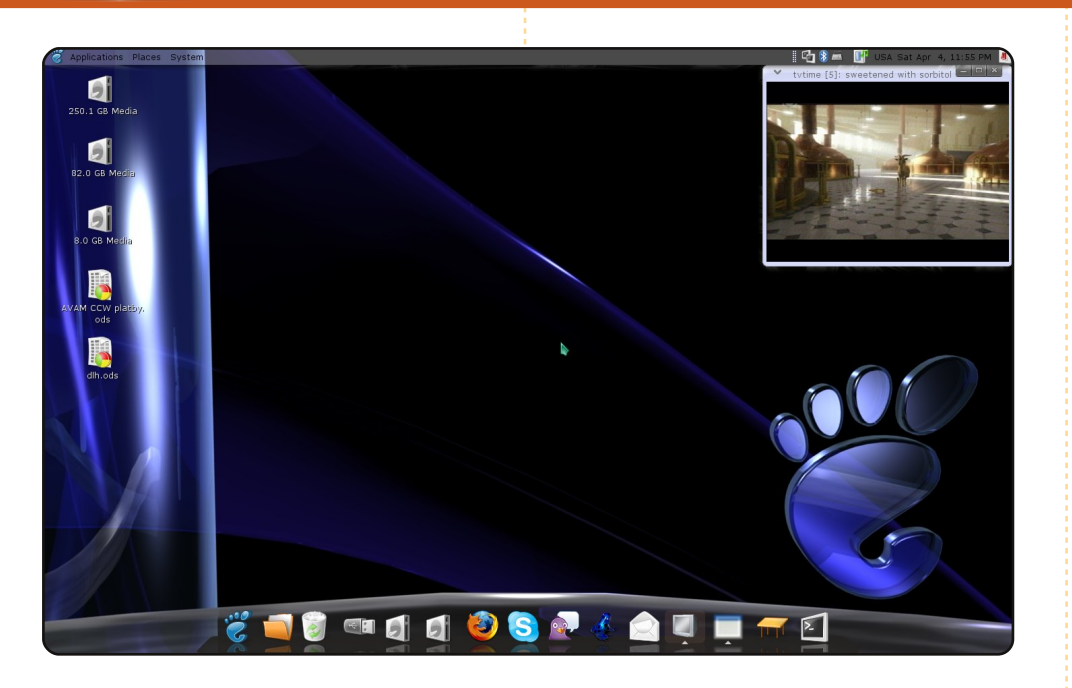

Ez a desktopom. Majdnem egy évig tartott, hogy a Windows-ról áttérjek Ubuntura. Megtanultam, hogyan lehet bizonyos dolgokat megváltoztatni az Ubuntuban, ezt nagyrészt a fórum közösségének köszönhetem. Ez az, amivel a Windows sohasem fog rendelkezni. Kezdetben azt gondoltam, hogy a kereskedelemben kapható játékok hiánya fogja a legfőbb problémát okozni, mivel Linux alatt sokkal kevesebb játék van, de azok sokkal játszhatóbbak és én sokkal jobban élvezem őket, mint Windows alatt. Emlékeztek még az első számítógépes játékokra? A mai játékok rendkívül egyszerűek. Egy Sinclair számítógéppel kezdtem és 20 év számítógép-használat után azt látom, hogy jelentősen csökkent a minőség, az eredetiség és a játszhatóság. Mivel játszom leginkább? Open TTD-vel (szeretem a multiplayer játékot) és az Enemy Territory-val, mások mellett. A Full Circle remek, két hónappal ezelőtt fedeztem fel. A konfigurációm: AMD Athlon LE1640, 2 GB RAM, Radeon X800GTO, Ubuntu 8.10, Compiz AWN dokkal.

Ales

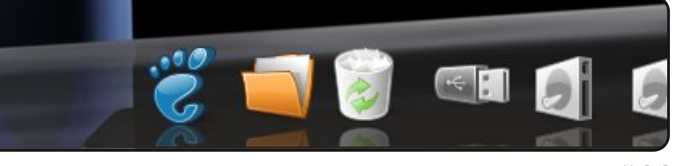

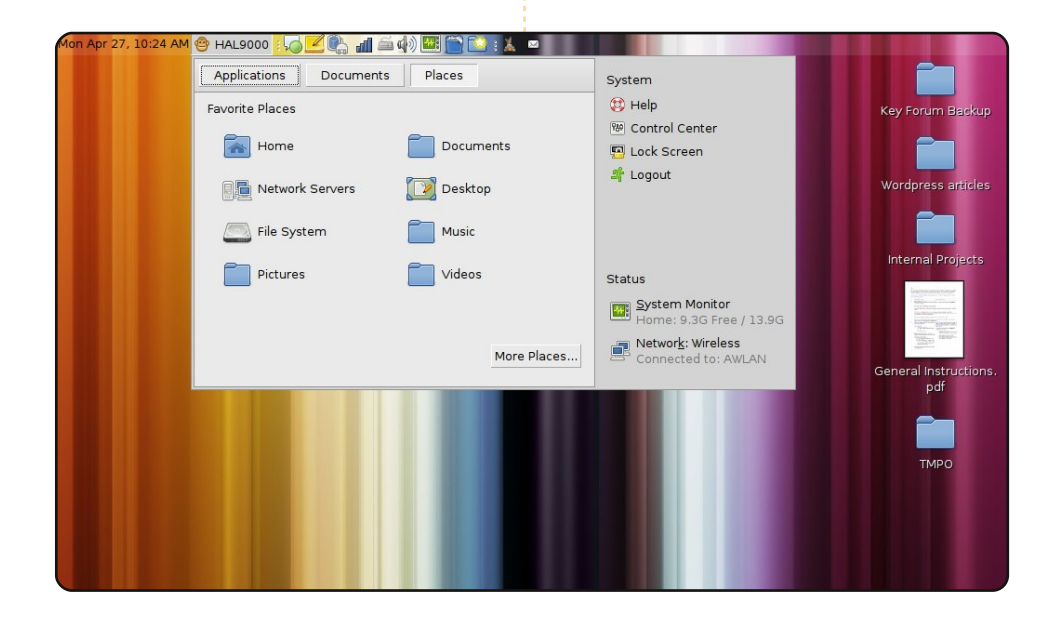

Ubuntu 8.04 a Dell Mini 9 netbookomon. Ezen a kis képernyőn, ami egy belépőszintű netbook, feláldoztam néhány dolgot, amire nincs is igazán szükségem, hogy fokozzam a hatékonyságot.

- Compiz kikapcsolva (teljesen eltávolítottam).
- Gnome Do-t használok, így nem kell az alkalmazásokra kattintanom.
- Egy 600 pixeles képernyőn nem engedhetek meg két panelt. Csak egyet, a felső panelt.

• A "window-picker-applet 0.1" nevű alkalmazást használom a Netbook-Remix-ből. Sokkal jobb egy ablaklista, mint az ablakból ikon megoldás. Ennek lehetne alternatívája az AllTray, ha automatikusan tudna ablakokat küldeni a tálcára.

• SLAB menüt használok. Eltartott egy ideig, amíg rátettem egy majom arcot, melyet HAL9000-nek neveztem el.

Sean P. Gunn

full circle magazin #29

# AZ ÉN DESKTOPOM

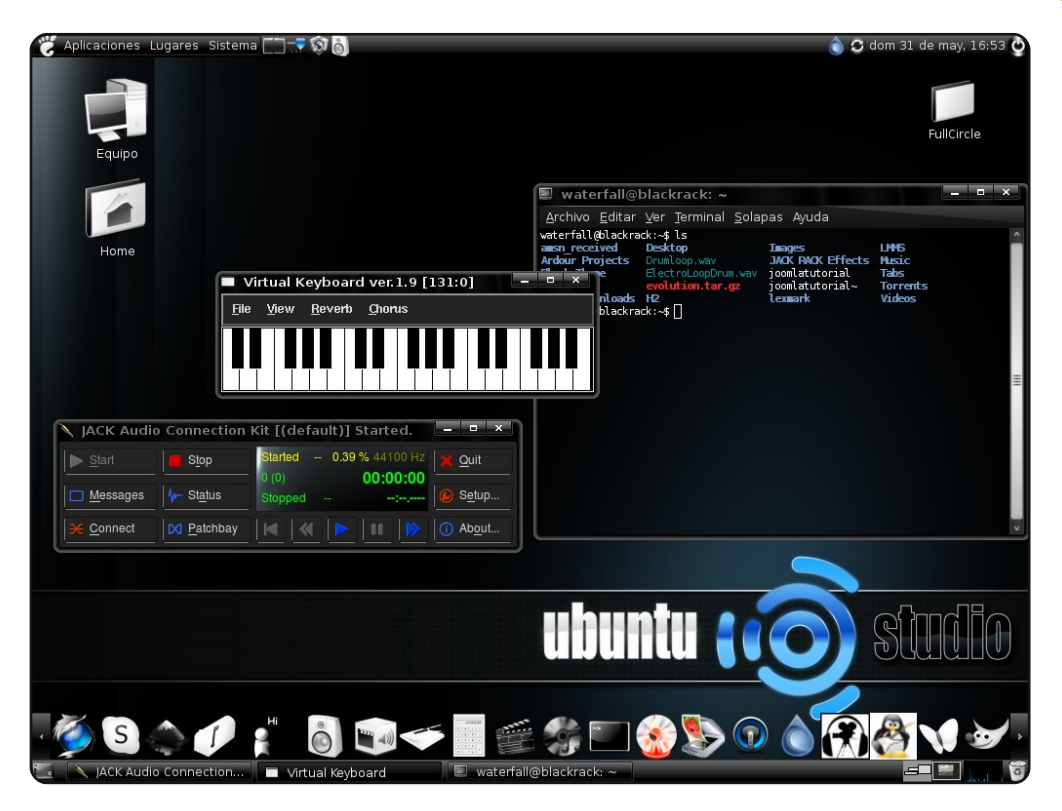

Ez a desktopom! UbuntuStudio 8.04-et futtatok. A desktopom elég egyszerű, a Slickness Black nevű témát használom Black N White ikonokkal, amit a gnome-look.org-ról töltöttem le. Mindez egy Intel 2.66 GHz-es processzorral és 512 MB RAM-al ellátott gépen fut. Ez a PC valójában az otthoni stúdióm. Üdvözlet Argentínából.

#### Juan C. Barrientos

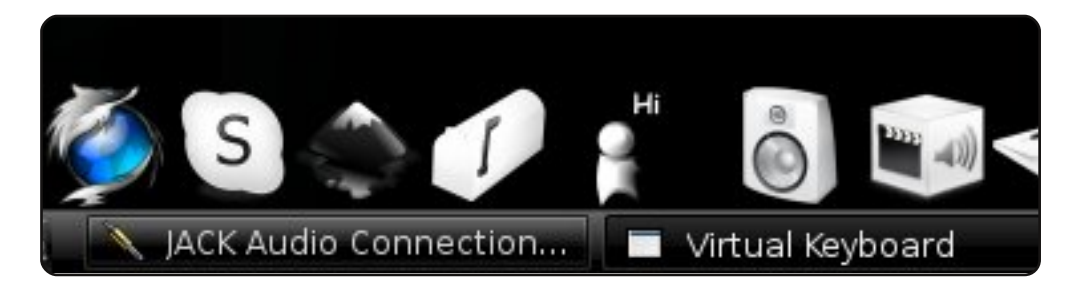

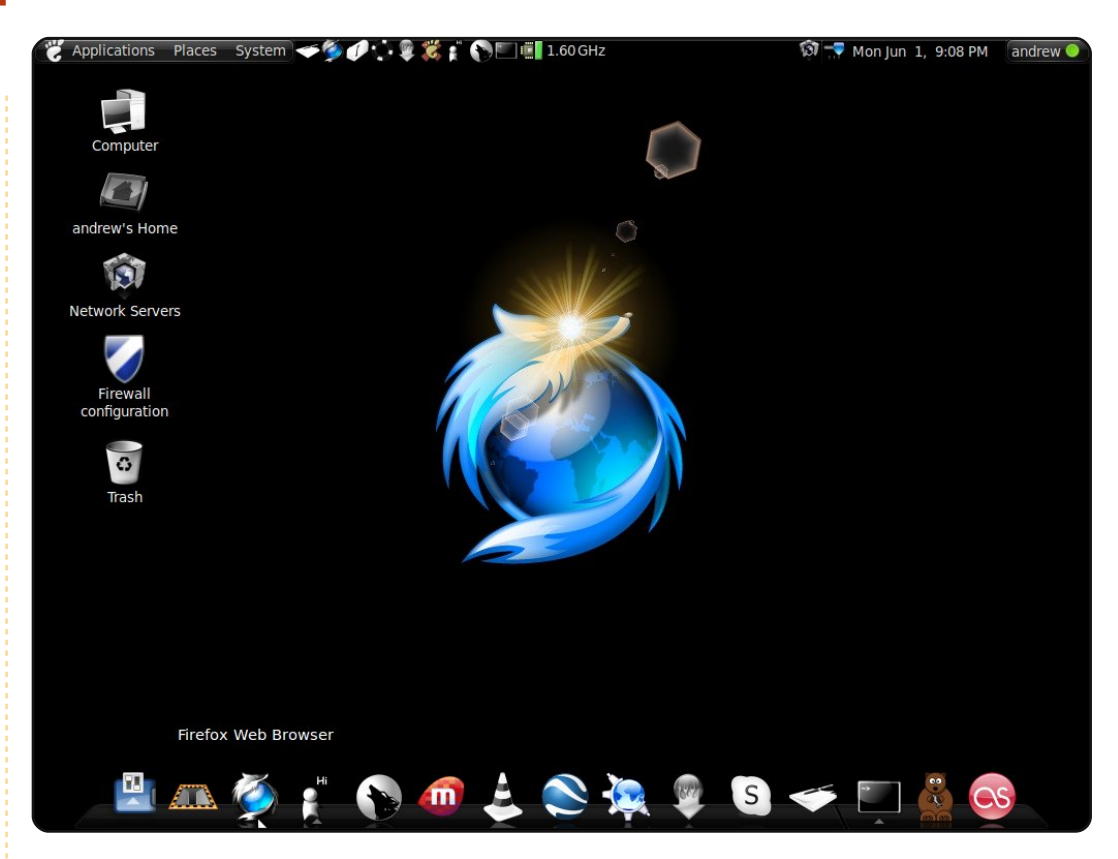

Ubuntu 9.04-et futtatok egy IBM T41-en. Ebben egy Intel Pentium M (1.6 GHz) processzor és 749 MB RAM van. Fekete-fehér ikonokat telepítettem a compiz fusionnal együtt. Rajongója vagyok a sötét témáknak – speciálisan a sötét témáknak, amelyek fényesek. Továbbá awn dokkot használok, amely megkönnyíti a navigációt a telepített programok között. Valamivel több, mint egy éve kezdtem el Ubuntut használni és ha tudtam volna, hogy a Linux eny-nyire jó, rengeteg fejfájástól megmenthettem volna magam! Egy héttel az-előtt, ahogy ezt írom, az egyik barátom gépe volt nálam, hogy újrakonfiguráljam a teljes XP-jét, ez elég sokáig tartott. Én igazán hálás vagyok az Ubuntunak azért, ahogy megváltoztak a számítógépezési szokásaim. Biztonságos, egyszerű és működik!

#### **Andrew Alliance**

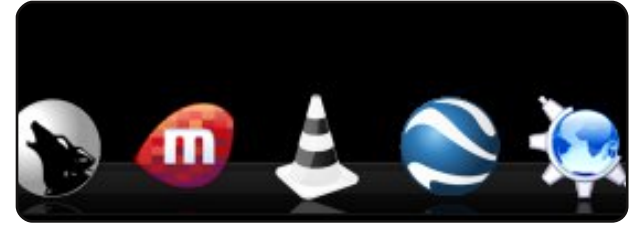

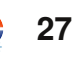

# Fizikával kapcsolatos játékok

# **Adanaxis**

http://www.mushware.com/x11/

OP 5

Írta: Andrew Min

Úgy gondolod, a 3D-s játékok csodálatosak? Nos, próbáld ki a Mushware 4D-s FPS játékát. Igen, helyes: négy dimenzió. Ha hallottál már a tesseract kockáról, akkor talán kezded megérteni. Egyéb esetben nagyon ajánlott letöltened és játszani. Ez egy űrbeli lövöldözős játék, de nem olyan, amit a nagyapád játszott:

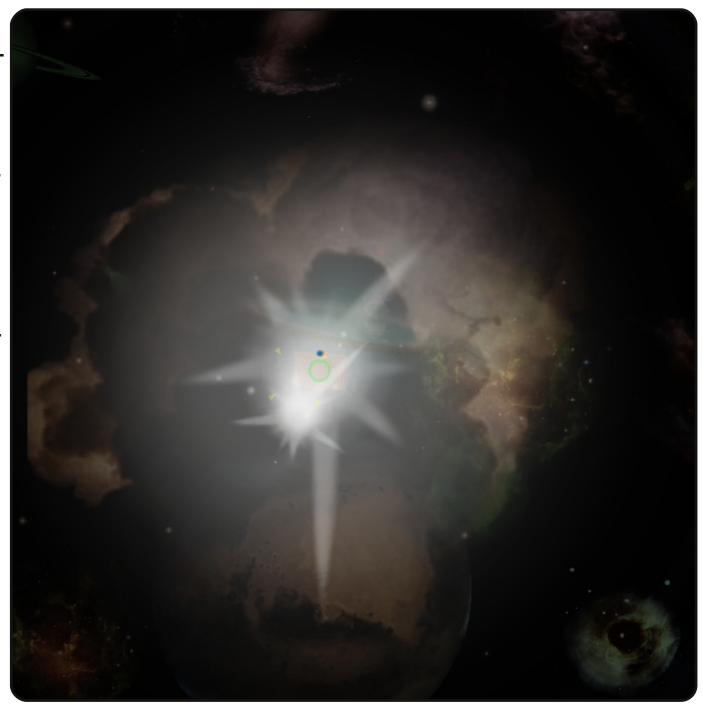

négy dimenzióban játszódik, amit csak az egered jobb gombjával érsz el. A láthatatlan dimenzió az első pár játékban frusztráltságot okozhat, de később jól fogsz vele szórakozni.

A próbaverzió letölthető a <u>http://url.fullcirclemagazine.org/</u> <u>910f5a</u> címen, vagy megveheted a teljes verziót 15 dollárért.

# **Numpty Physics**

### http://numptyphysics.garage.maemo.org/

Az egyik legjobb fizikai kísérletező játék a Numpty Physics. Ugyanazon a játékmotoron alapszik, mint a népszerű (kereskedelmi) Crayon Physics. A játék célja, hogy elvezesd a labdát az induló helyzetből a célvonalig. Ennek eléréséhez rajzolhatsz felszíneket, köteleket, kockákat és még sok mást. Könnyűnek hangzik, de

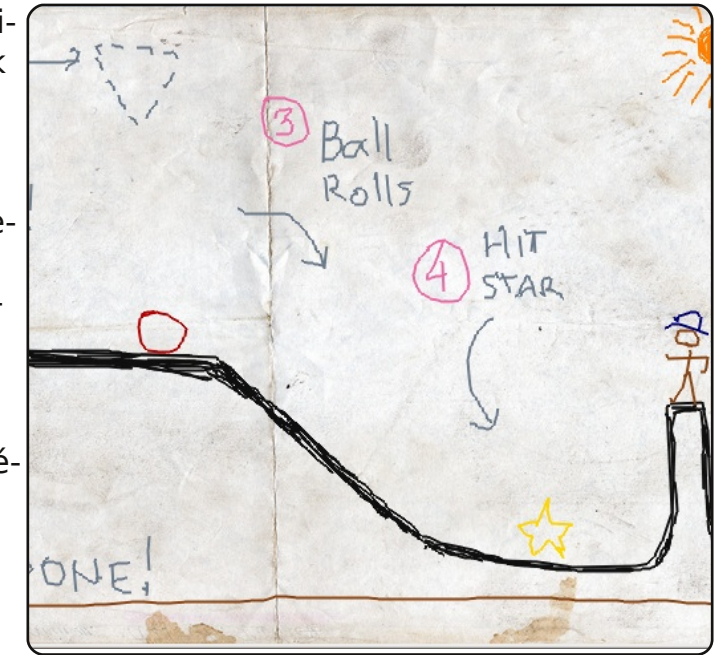

nem az: mindent befolyásol a gravitáció, ami piszok idegesítő. Ettől függetlenül nagyon szórakoztató.

A Numpty Physics telepítéséhez használd a weboldalán lévő Ubuntu csomagot.

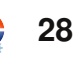

# TOP 5 – FIZIKÁVAL KAPCSOLATOS JÁTÉKOK

### Phun

### http://www.phunland.com/

Ha szereted a Numpty Physics-et, de nem szereted a játékmenetét, adj egy esélyt versenytársának, a Phunnak. A Phun is egy 2D-s fizikai kísérletező játék (kivéve a Numpty játékmenetét), amit Emil Ernerfeldt készített. A Numpty-val ellentétben nem a Crayon Physics motorra épül, hanem Emil készítette az eqyetemen. Az eredmény egy összetett fizikai motor. A Phun a legviccesebb kísérletező program.

A Phun telepítéséhez le

kell töltened a bináris .tgz-t a weboldalukról. A telepítési problémákról a <u>http://ubuntuforums.org/showthread.php?t=</u> <u>705996</u> címen olvashatsz.

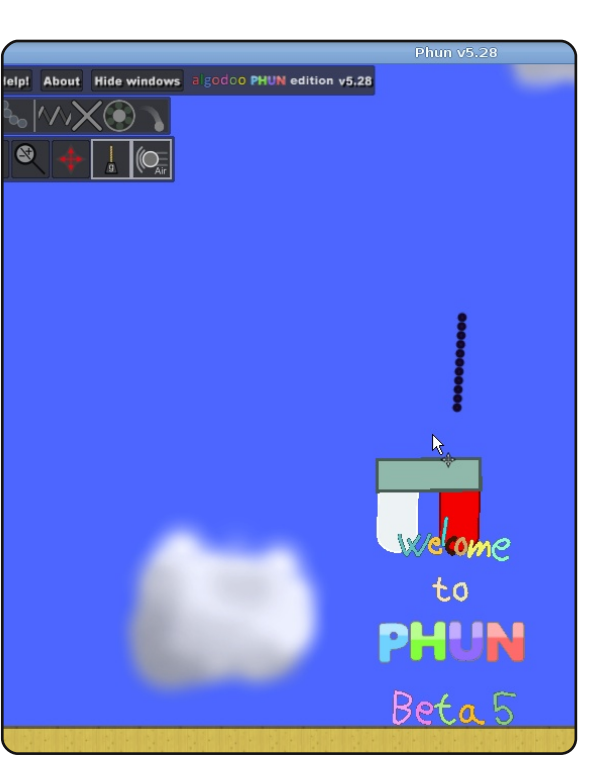

# Toribash

### http://www.toribash.com/

A Toribash a klasszikus, egy az egy elleni játékba visz egy csavart: a harcosod minden egyes testrészét külön kell irányítanod. Óvatosan kell mozgatnod a testet, hogy a karaktered biztosan ne essen el a műveletben. Ha már meghoztad a döntésed, képkockáról képkockára megtekintheted a véres játék véres előzetesét.

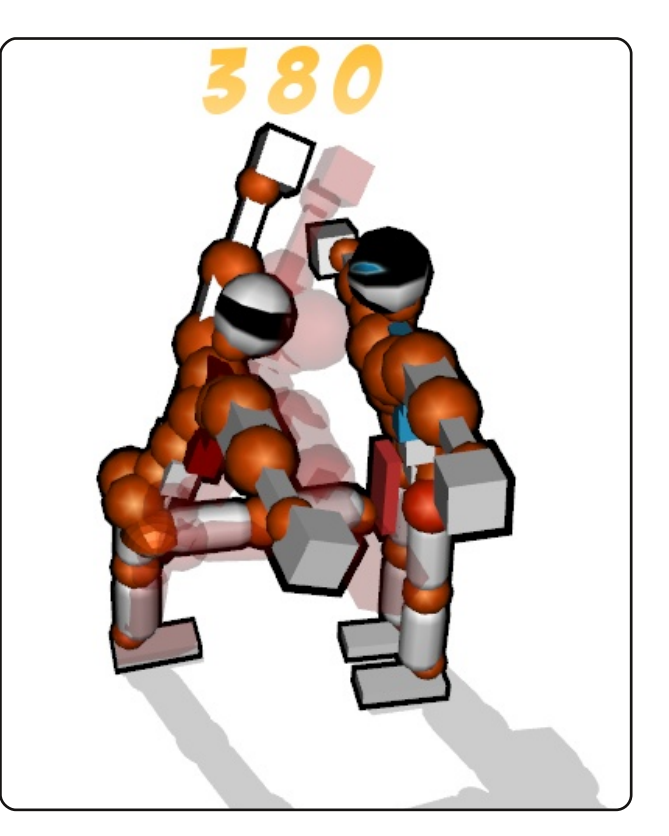

A Toribash telepítéséhez használd a <u>http://url.fullcirclemagazi-ne.org/5e898e</u> címen elérhető Ubuntu csomagot.

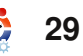

# TOP 5 – FIZIKÁVAL KAPCSOLATOS JÁTÉKOK

## **Bloboats**

### http://bloboats.blobtrox.net/about.php

A Bloboats egy régebbi, kevésbé összetett, egyszerű fizikai játék. Nagyon hasonló a Jelly Car-hoz (a népszerű iPhone játékhoz). Az oldalazó játékmenet garantálja a teljes egyszerűséget: csak vezesd a hajódat, hogy megmentsd a másikat. A hajódat hihetetlenül nehéz irányítani: a teljes irányítás a jobbra és balra gomb. Ezért elég nehéz a hajót a víz felszínén is tartani, meg irányítani is. A tengeri szörnyek-

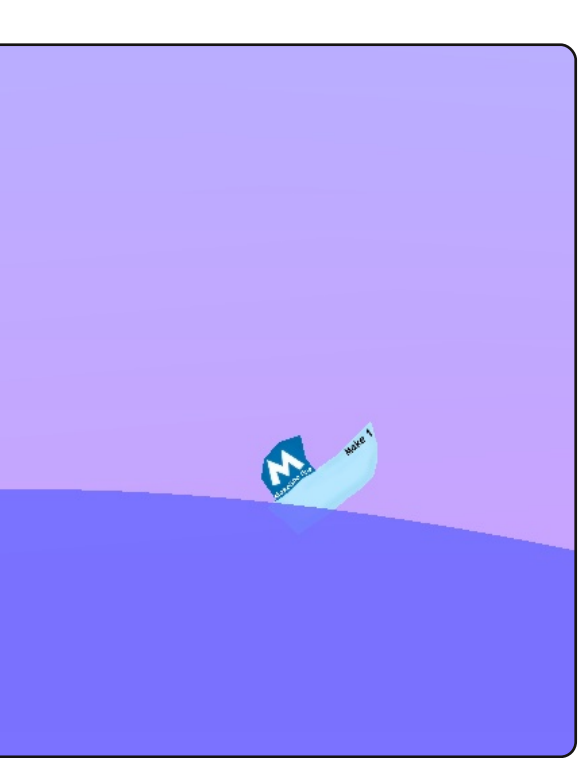

nek és a dagálynak köszönhetően egy kihívásokkal teli, függőséget okozó játék a Bloboats.

A Bloboats telepítéséhez használd a **bloboats** csomagot a universe tárolóból.

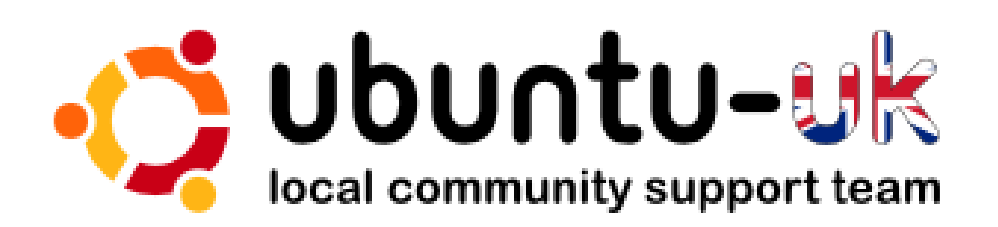

Az **Ubuntu UK podcast**-ot az Egyesült Királyság Ubuntu Linux közösségének tagjai készítik.

Célunk, hogy aktuális és hasznos információkat osszunk meg az Ubuntu Linux felhasználókkal szerte a világon. Az Ubuntu Linux és a szabad szoftverek minden területével foglalkozunk, és mindenkihez szólunk a kezdő felhasználóktól egészen a legtapasztaltabb programozókig, a parancssortól a grafikus kezelőfelületig.

A műsor az Ubuntu UK közösség támogatásával készült, az adást az Ubuntu Code of Conduct felügyeli, így bármilyen életkorú nézők számára ajánlott.

http://podcast.ubuntu-uk.org/

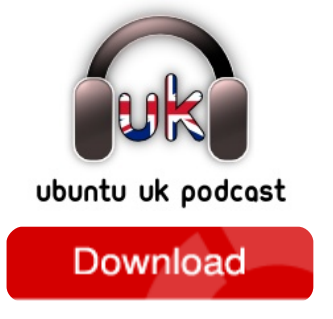

Elérhető MP3/OGG formátumban Miro-n, iTunes-on, vagy meghallgatható közvetlenül a honlapon.

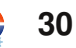

# **KÖZREMŰKÖDNÉL?**

Az olvasóközönségtől folyamatosan várjuk a magazinban megjelenítendő új cikkeket! További információkat a cikkek irányvonaláról, ötletekről és a kiadások fordításairól a http://wiki.ubuntu.com/UbuntuMagazine wiki oldalunkon olvashatsz. Cikkeidet az alábbi címre várjuk: articles@fullcirclemagazine.org. A magyar fordítócsapat wiki oldalát itt találod. A magazin eddig megjelent magyar fordításait innen töltheted le: http://www.fullcircle.hu. Ha email-t akarsz írni a magyar fordítócsapatnak, erre a címre küldd: fullcirclehu@gmail.com.

Ha hírt szeretnél közölni, megteheted a következő címen: news@fullcirclemagazine.org

Véleményedet és linuxos tapasztalataidat ide küldd: letters@fullcirclemagazine.org

Hardver és szoftver elemzéseket ide küldhetsz: reviews@fullcirclemagazine.org

Kérdéseket a 'Kérdések és válaszok' rovatba ide küldj: guestions@fullcirclemagazine.org

'Az én desktopom' képeit ide küldd: misc@fullcirclemagazine.org

... vagy látogasd meg fórumunkat: www.fullcirclemagazine.org

### A FULL CIRCLE-NEK SZÜKSÉGE VAN RÁD!

Egy magazin, ahogy a Full Circle is, nem magazin cikkek nélkül. Osszátok meg velünk véleményeiteket, desktopjaitok kinézetét és történeteiteket. Szükségünk van a Fókuszban rovathoz játékok, programok és hardverek áttekintő leírására, a Hogyanok rovatban szereplő cikkekre (K/X/Ubuntu témával); ezenkívül ha bármilyen kérdés, javaslat merül fel bennetek, nyugodtan küldjétek a következő címre: articles@fullcirclemagazine.org

### **A Full Circle Csapata**

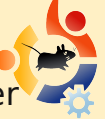

Szerkesztő – Ronnie Tucker ronnie@fullcirclemagazine.org Webmester – Rob Kerfia admin@fullcirclemagazine.org Kommunikációs felelős – Robert Clipsham mrmonday@fullcirclemagazine.org

### Fordítók:

Királyvári Gábor Csősz Krisztián Schmied Gábor Kálmán Ferenc Szijgyártó Árpád Szente Sándor Hélei Zoltán Barabás Bence Imolai Gábor

Noficzer László **Gusztin Rudolf** Somlói Richárd Takács László Tömösközi Máté Ferenc

Szerkesztő: Tarr Zoltán

Korrektor: Sári Gábor

Nagy köszönet a Canonical-nak, az Ubuntu Marketing Csapatának és a fordítócsapatoknak világszerte.

A 30. szám cikkeinek leadási határideie: 2009. október 11., vasárnap

A 30. szám megjelenési ideje: 2009. október 30., péntek

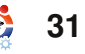